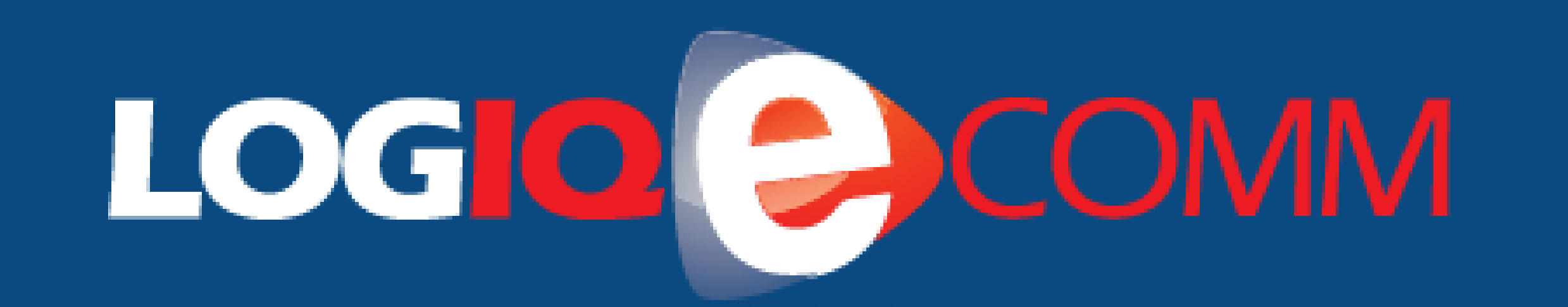

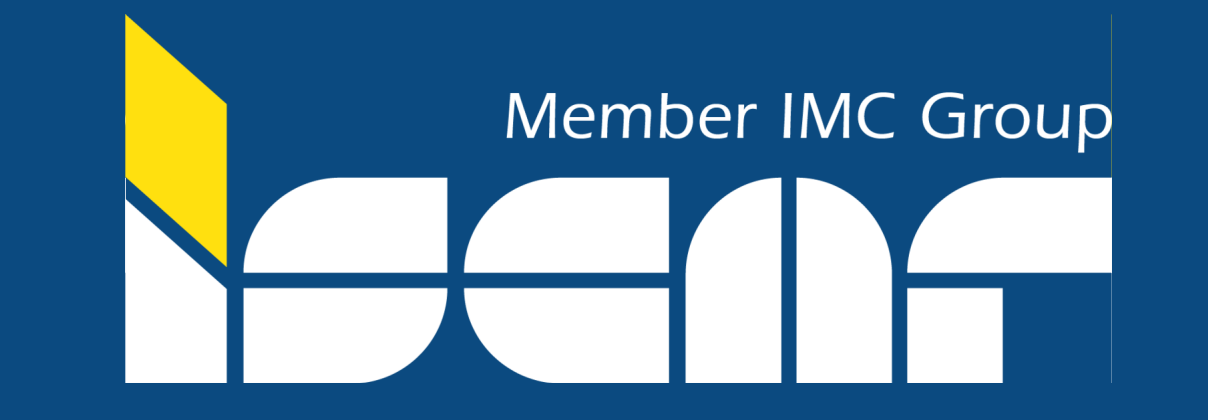

# GUIDE UTILISATEUR

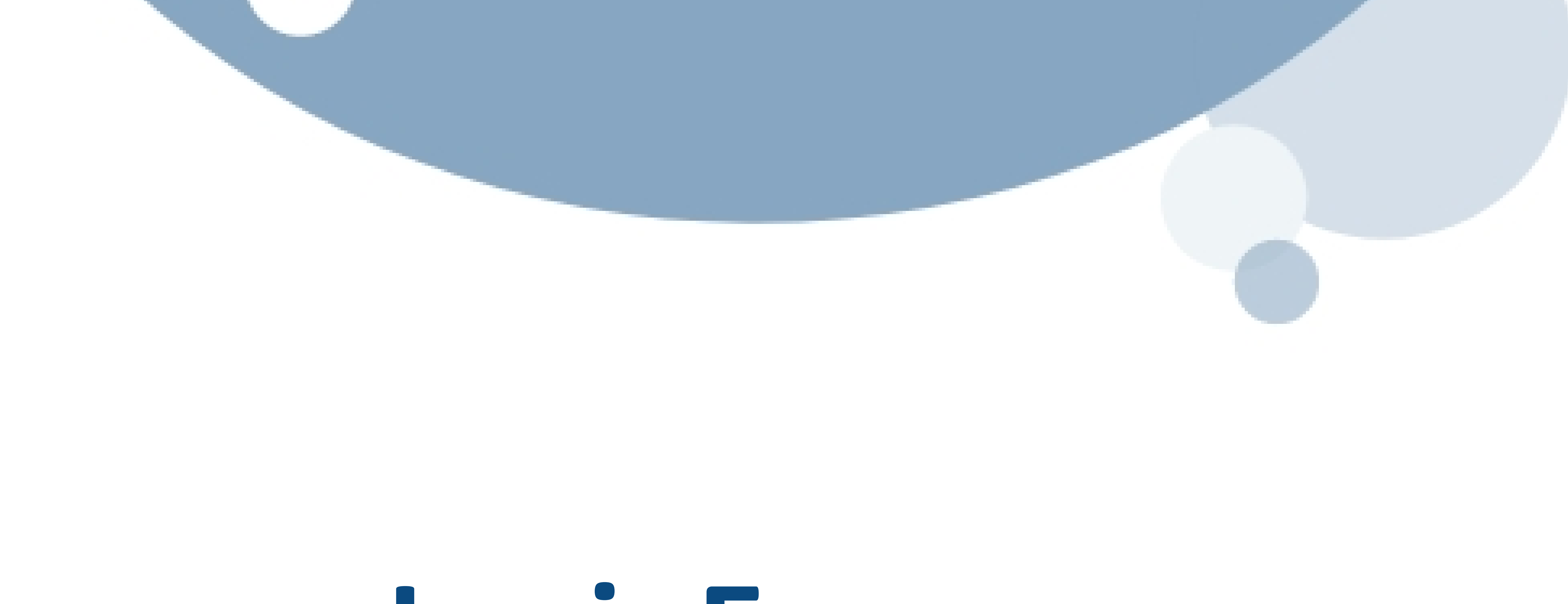

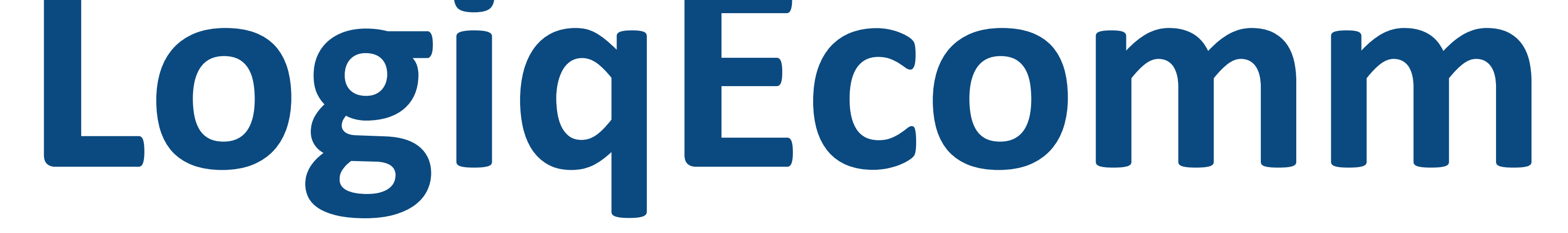

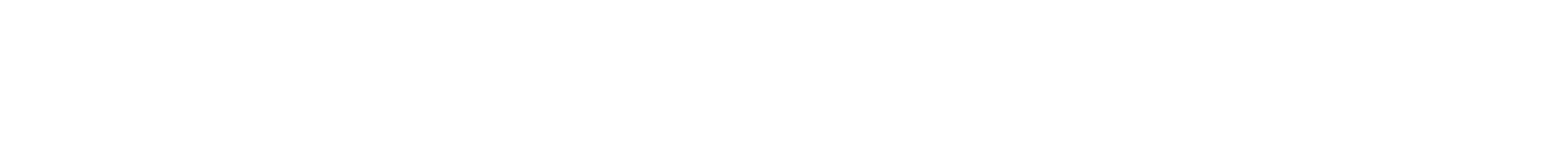

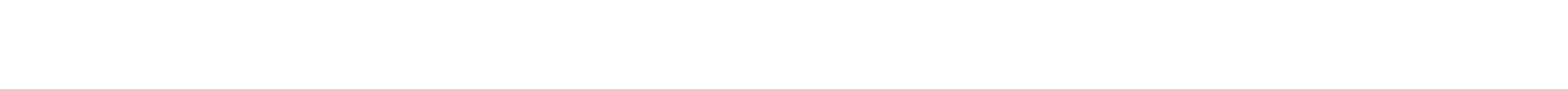

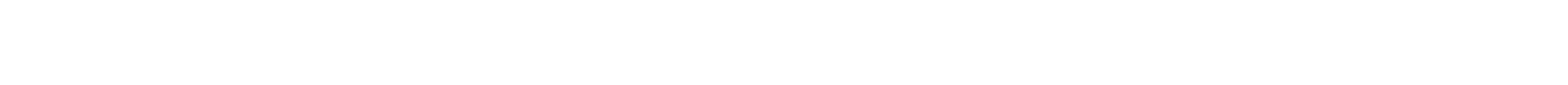

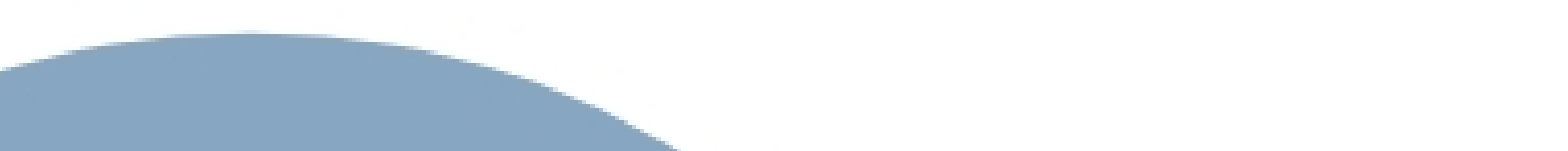

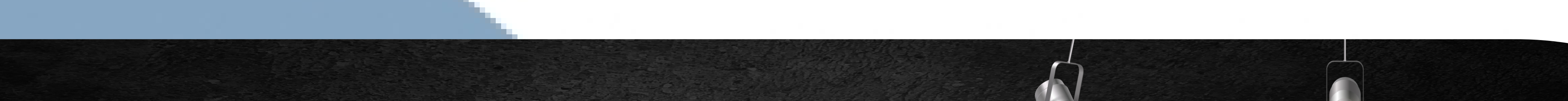

Member IMC Group

# LOGIOCOMM

### Votre solution de gestion d'achat en ligne

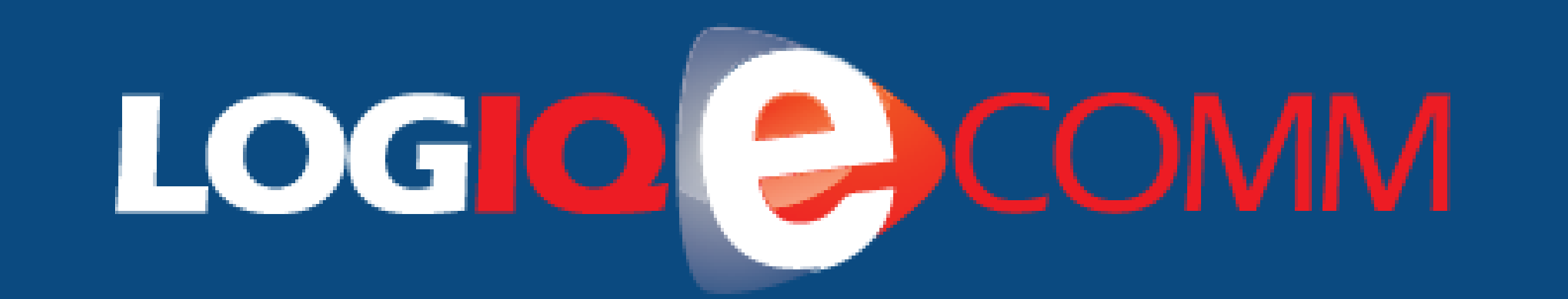

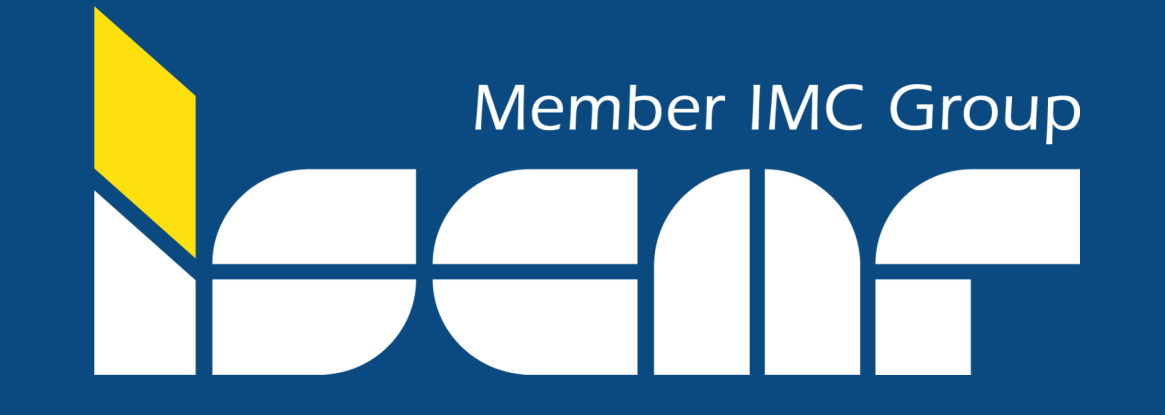

# Sommaire

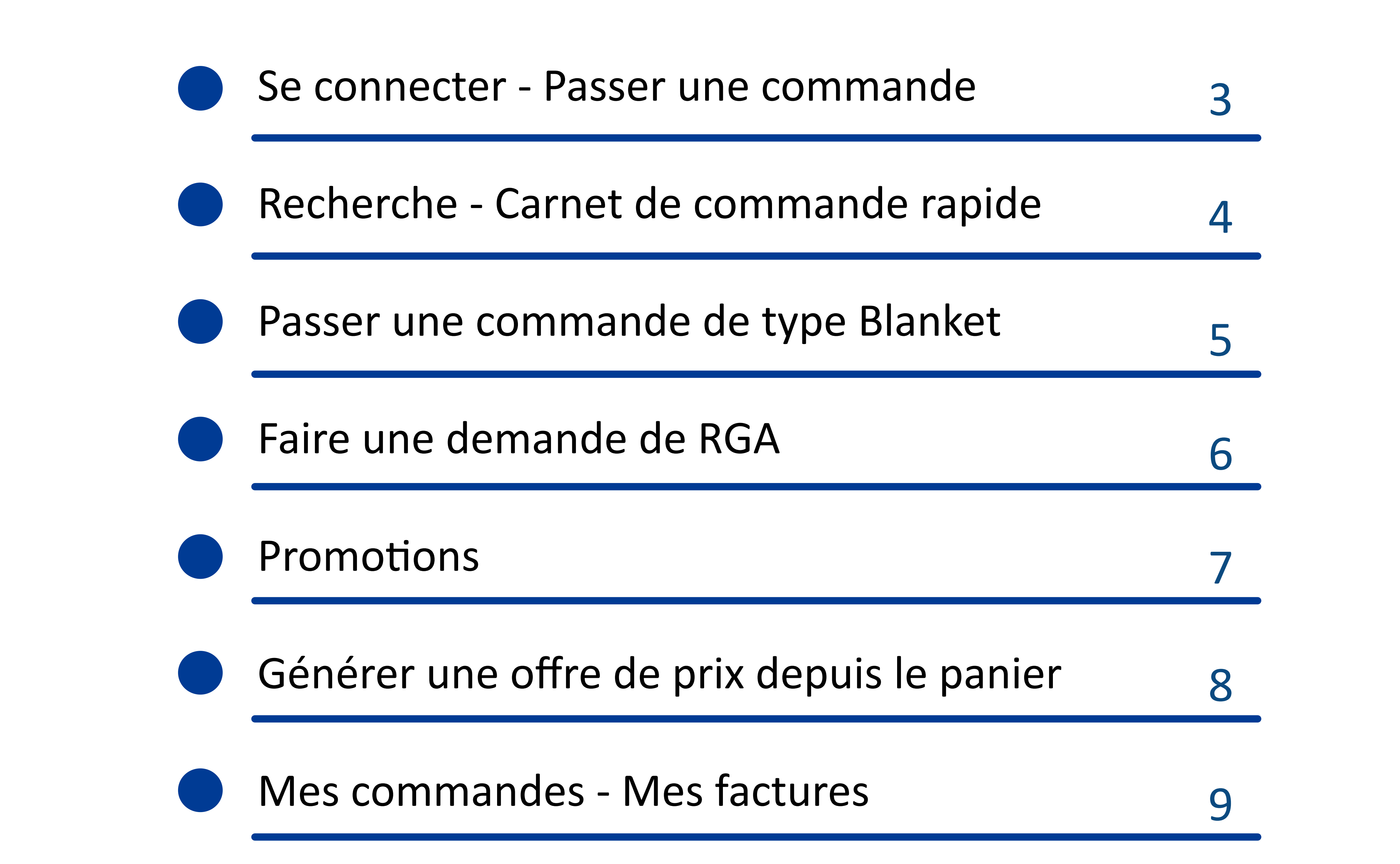

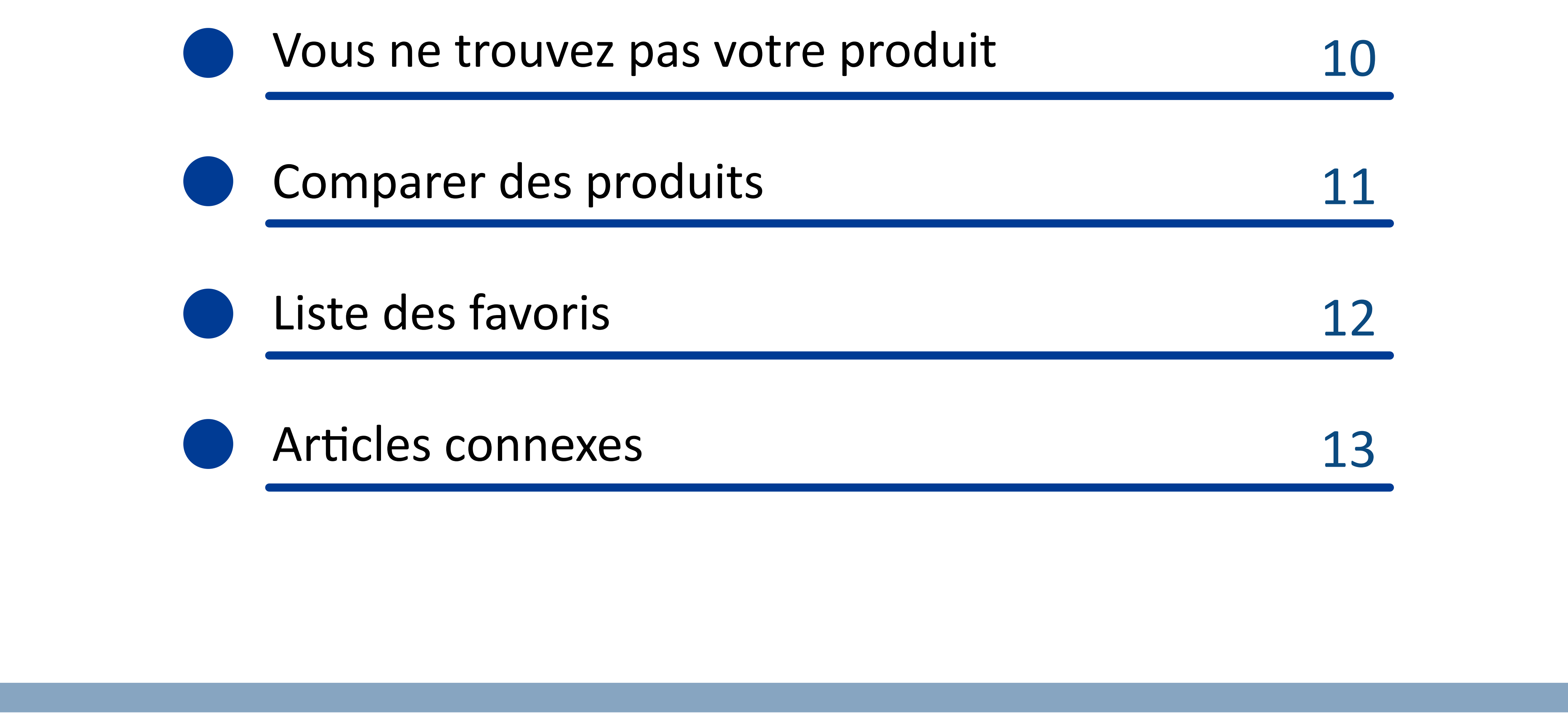

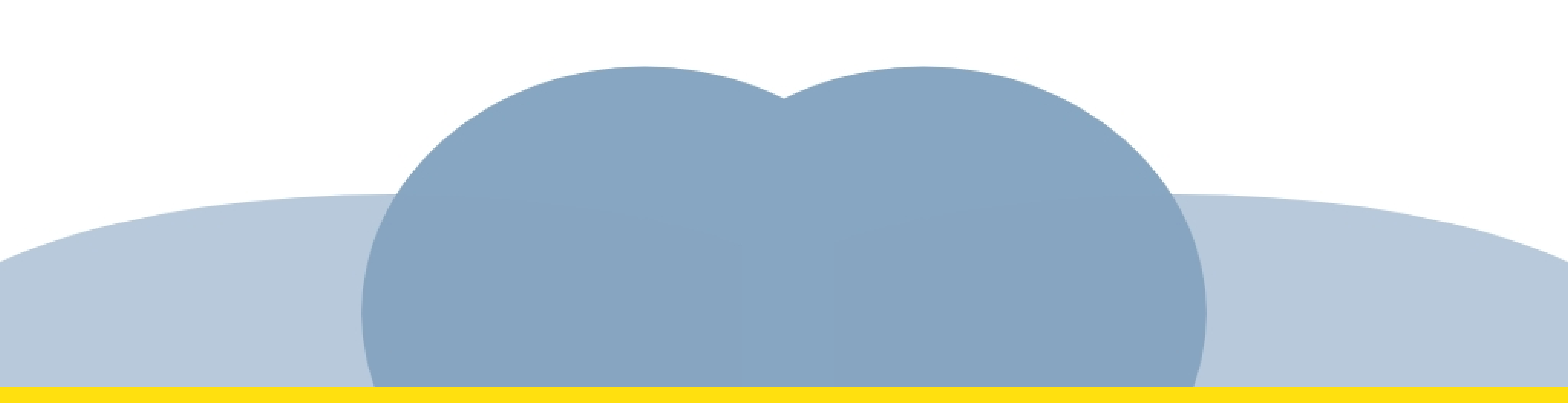

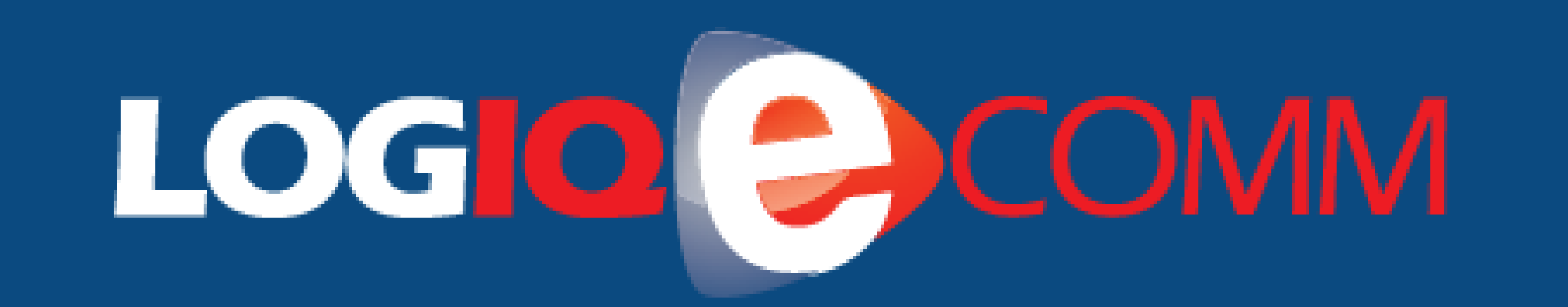

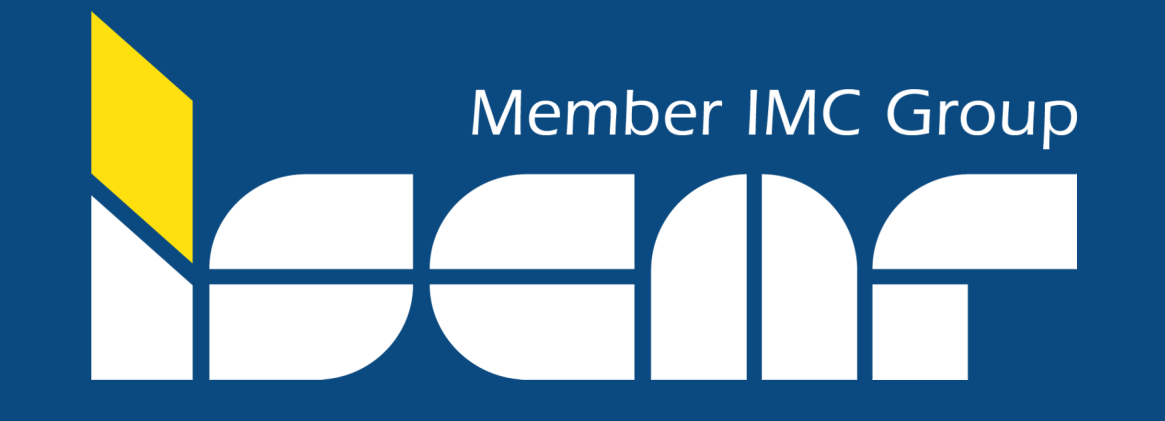

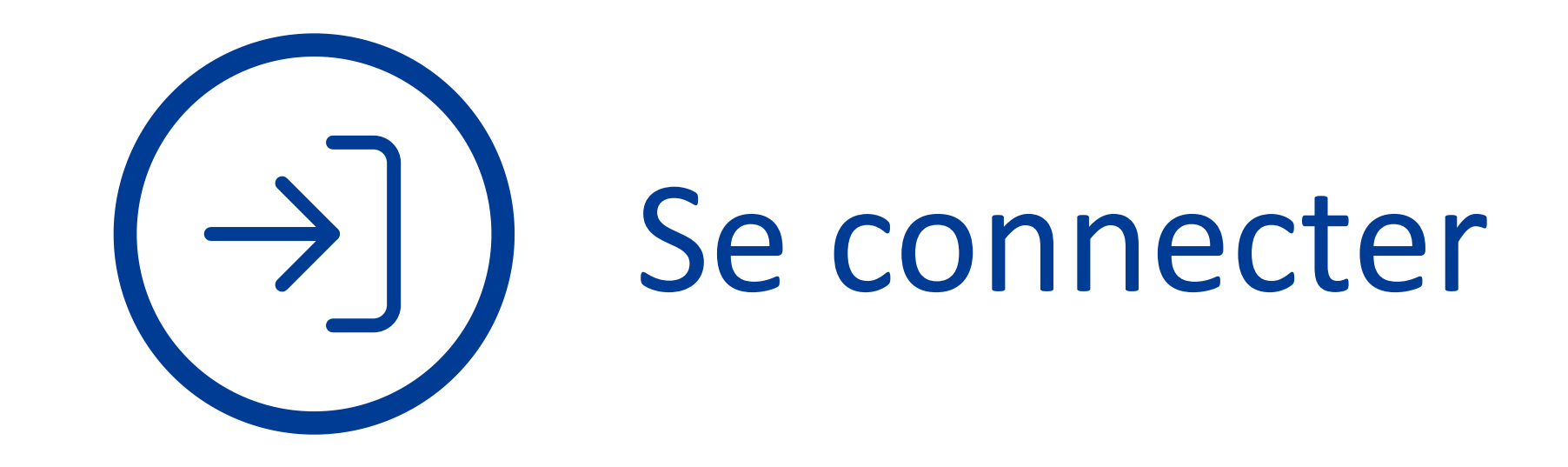

Pour accéder à votre espace, connectez-vous à la plateforme : <u>https://webshop.iscar.fr/</u>

Cliquez sur l'icone 2 en haut à droite de votre écran. Renseignez votre identifiant et votre mot de passe.

|   | Identifiant                                       |
|---|---------------------------------------------------|
|   | Si vous avez déjà un compte, identifiez-vous ici. |
| 2 | Nom d'utilisateur                                 |
|   | Mot de passe                                      |
|   | Mot de passe oublié<br>Se connecter               |

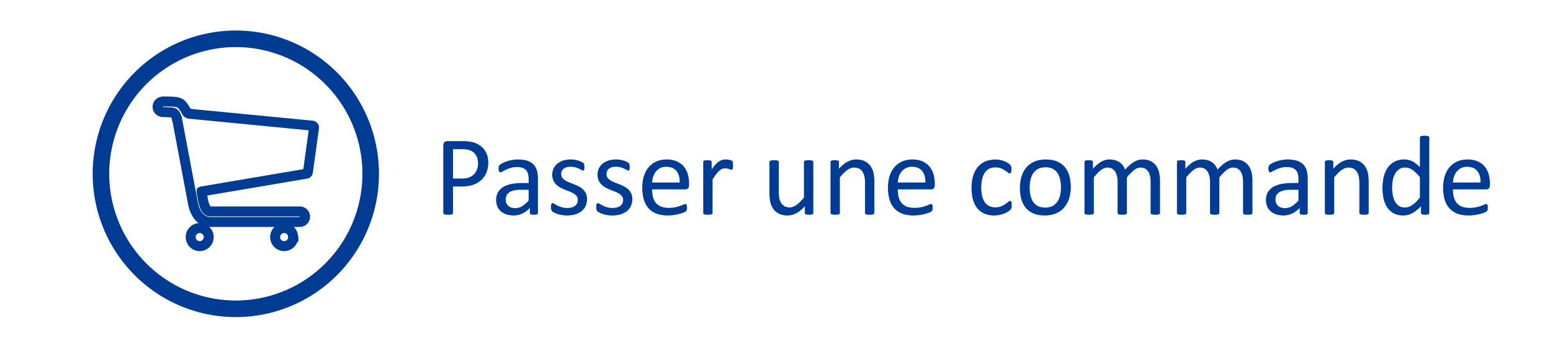

- 1- Tapez dans la barre de recherche votre article et sélectionnez-le.
- 2- Une fois sur la page de l'article, renseignez la quantité et ajoutez au panier.
- 3- Cliquez sur votre panier et validez votre commande.
- 4- Acceptez les conditions générales et commandez.

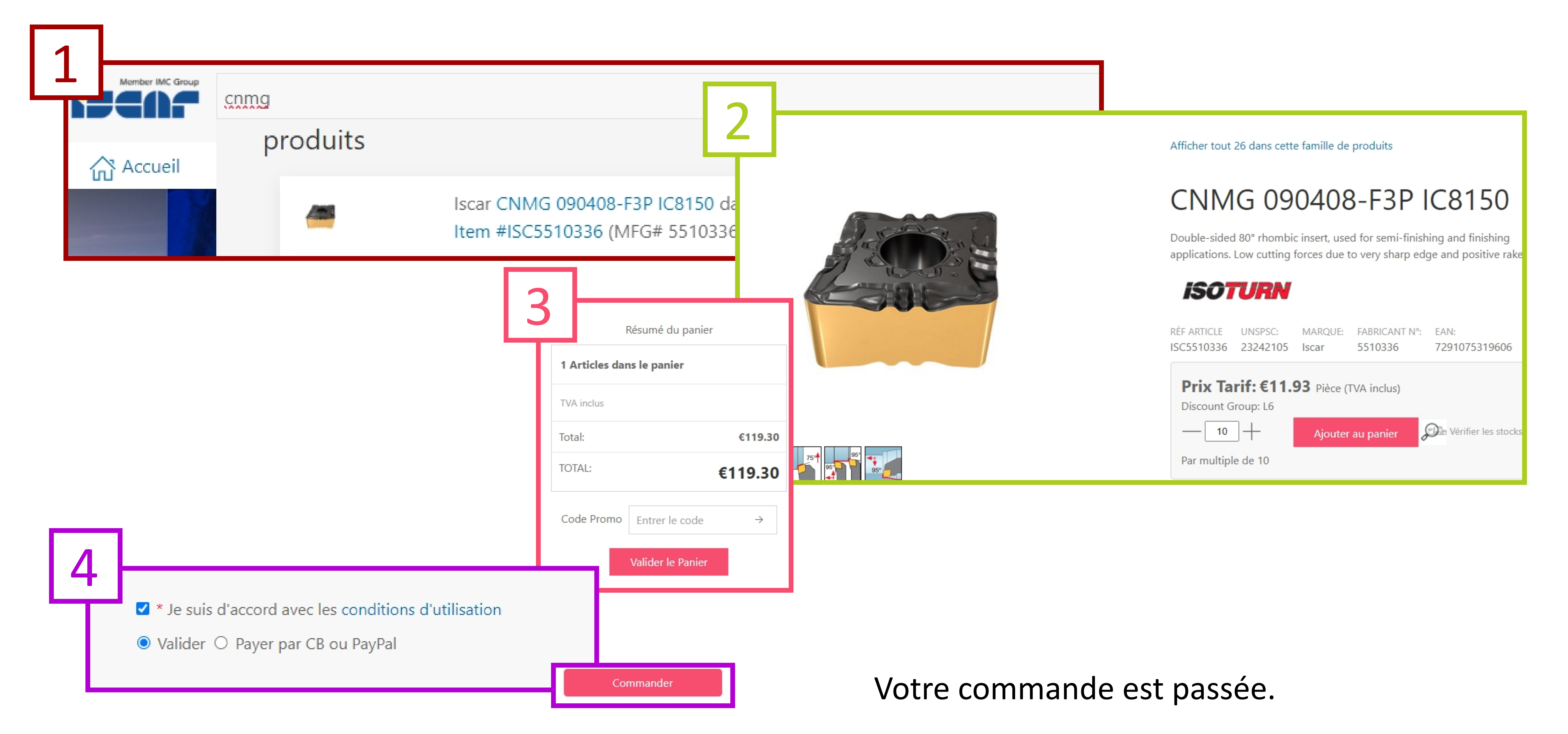

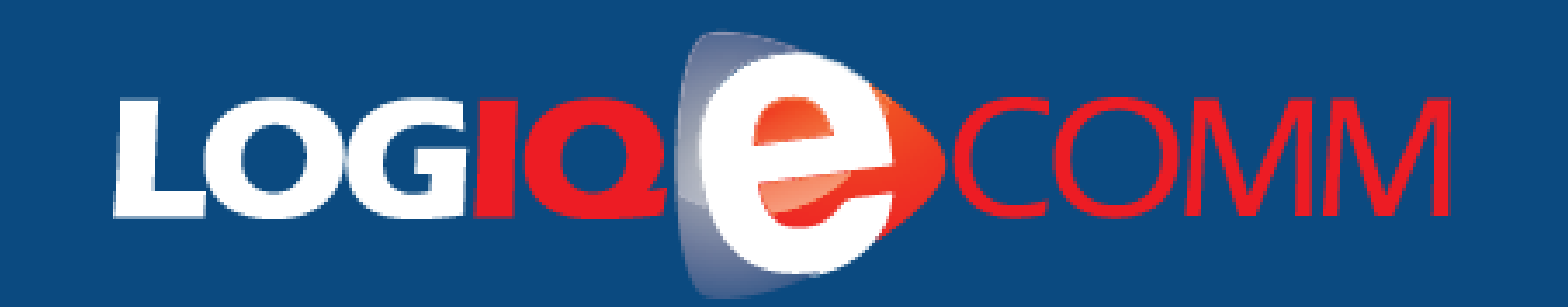

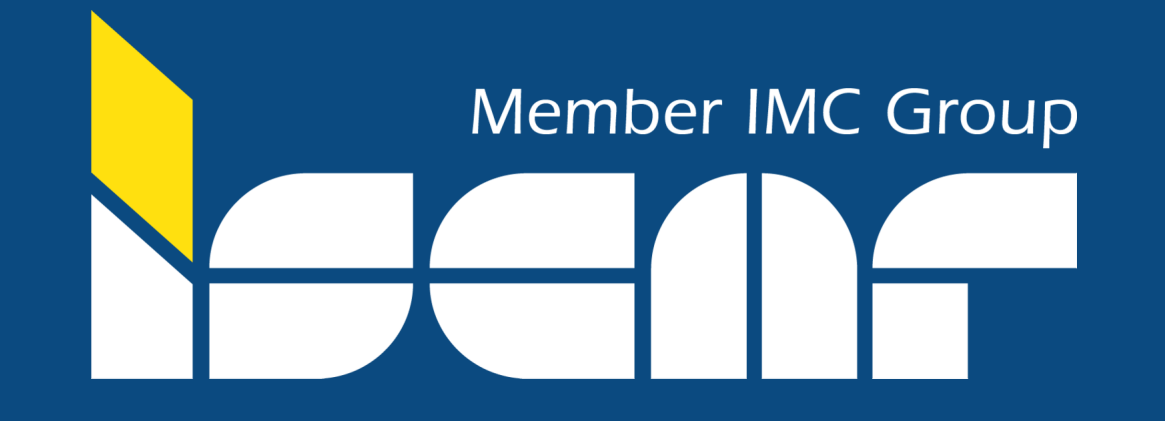

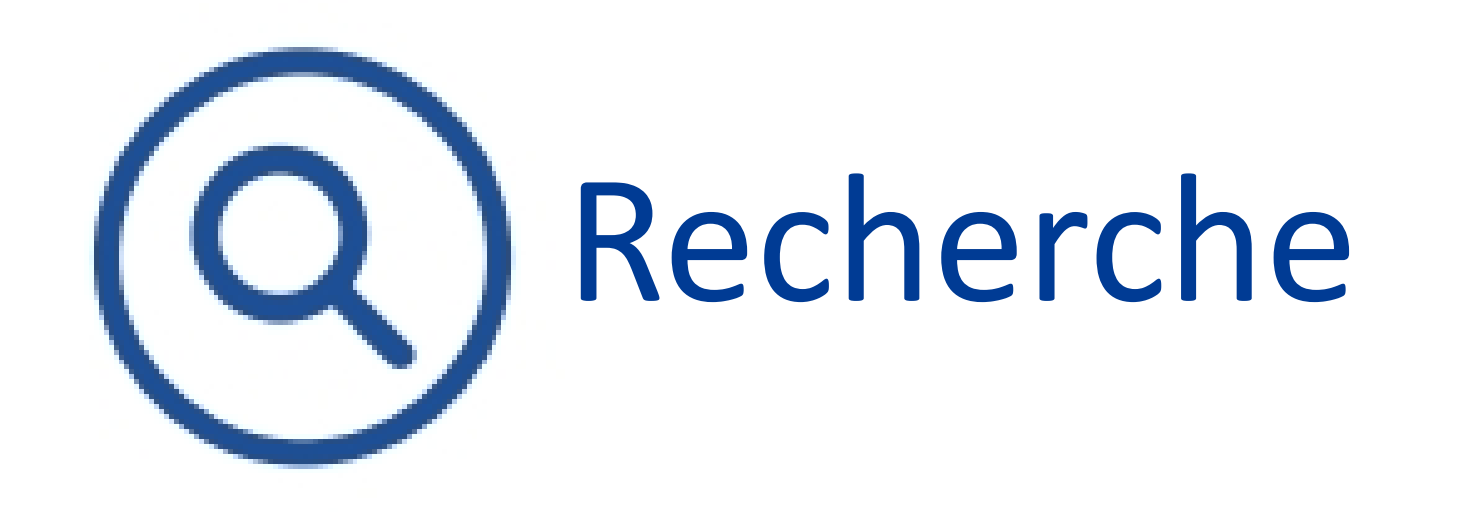

<u>Barre de recherche :</u> vous pouvez rechercher un article facilement à l'aide d'un code produit, d'une description d'article ou de votre référence interne si elle a été renseignée.

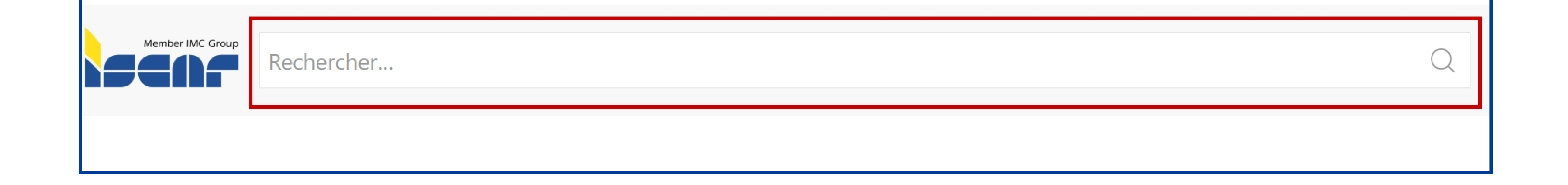

# Carnet de commande rapide

<u>Ligne par ligne :</u> tapez le numéro d'article, le code produit ou la description. Il est possible d'utiliser vos propres codes articles. Ajoutez ensuite la quantité.

o Cliquez sur "ajouter l'article" o Cliquez sur " C'est fait, ajouter au panier"

<u>Copier-Coller :</u> copier et coller depuis un fichier vos numéros d'article avec leur quantité. *exemple : 3101684, 1* 

### Carnet de commande rapide

LIGNE PAR LIGNE COPIER-COLLER CHARGER UN FICHIER

Vous souhaitez gagner du temps et commander plus vite ?

Il vous suffit de copier-coller des articles de votre fichier dans les champs cidessous en utilisant le format suivant :

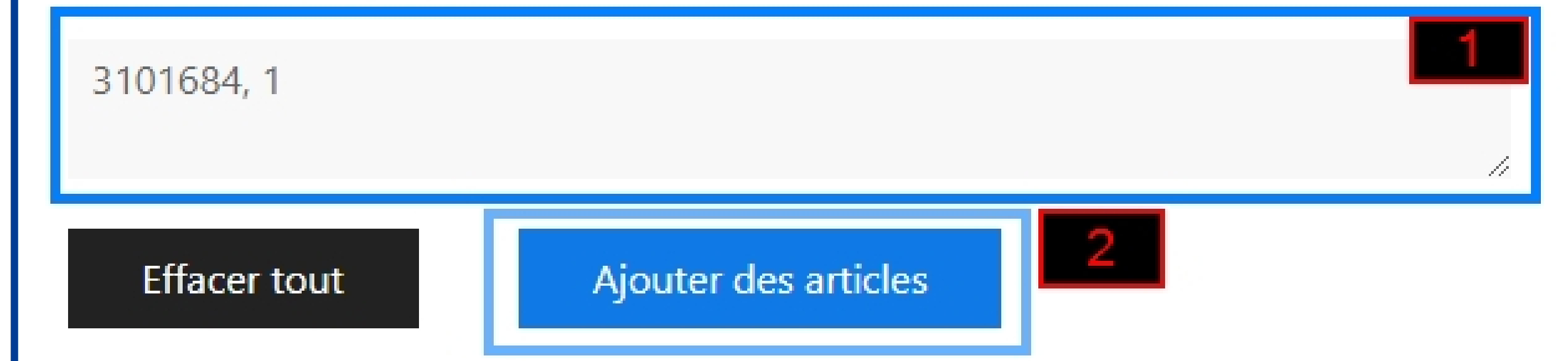

| 1 Artic | le ajouté              |     |                 | Supprir         | mer tout |
|---------|------------------------|-----|-----------------|-----------------|----------|
|         |                        |     |                 | Filtrer         |          |
|         | DESCRIPTION            | \$  | N ° D'ARTICLE   | <b>♦ QTÉ</b>    | ÷ ÷      |
| 1 miles | HM90 E90A-D16-2-W<br>C | 16- | ISC3101684      | 1               | Ī        |
| Affiche | e 1 à 1 de 1 entrées   |     |                 |                 |          |
|         | Vérifier les stocks    | 9   | C'est fait, Ajo | outer au panier | 3        |

<u>Charger un fichier :</u> fichier CSV ou Excel Dans la première colonne, renseignez le code article. Dans la deuxième colonne, renseignez la quantité. *Il est très important de laisser les titres des colonnes comme sur l'exemple* 

|   | A            |     | B   |
|---|--------------|-----|-----|
| 1 | product_code | qty |     |
| 2 | ISC3101684   |     | 100 |
| 3 |              |     |     |
| 4 |              |     |     |
|   |              | -   |     |

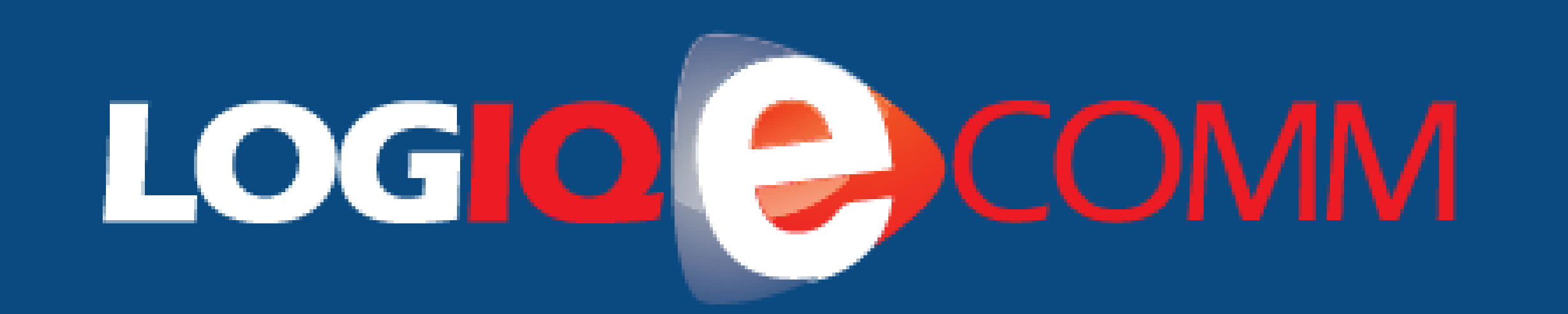

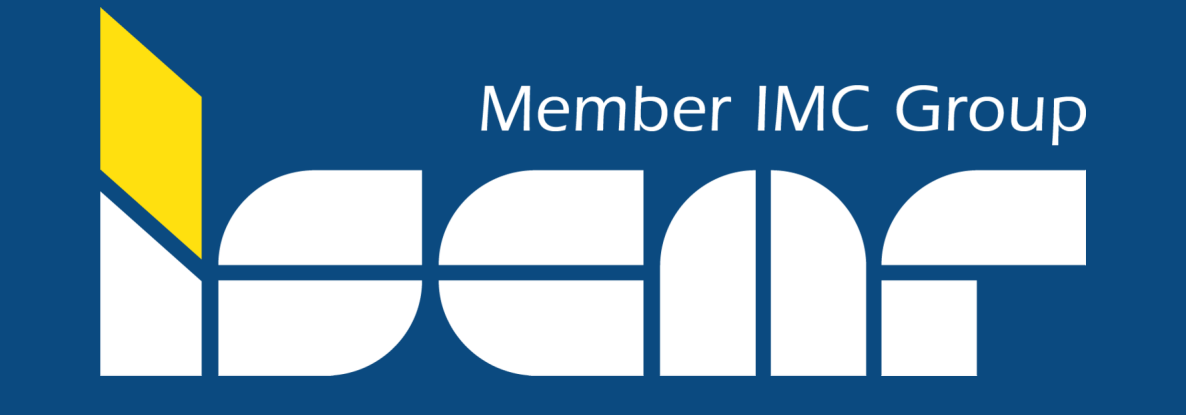

# Passer une/des commande(s) de type "Blanket" (commande sur appel)

Lorsque vous avez ajouté un article au panier, vous avez la possibilité de paramétrer un blanket, qui peut être un blanket avec appel du stock manuel ou un blanket avec une fréquence d'appel automatique.

Pour un blanket avec appel de stock manuel, cliquez sur :

### • commande automatique

- sélectionnez commande automatique
- laissez le champ "fréquence" et "quantité demandée" vide
- validez le panier et procédez au paiement

|         |                      |                 | 2           |              |                                                  | Résumé du panier          |               |
|---------|----------------------|-----------------|-------------|--------------|--------------------------------------------------|---------------------------|---------------|
| General |                      |                 |             |              |                                                  | 1 Articles dans le panier |               |
|         | CNMG 160612-NR IC907 | €23.88<br>Diàco | - 10 +      | €238.80      | Disponibilité et délai de livraison              | TVA inclus                |               |
|         | Iscar<br>ISC5505132  | FIECE           | Mise à jour | (TVA Inclus) | 🗄 Required Date 🗙                                |                           |               |
|         |                      |                 |             |              | 🖉 Enter CPO Line                                 | Total:                    | €238.80       |
|         |                      |                 |             |              | ム Ajouter un commentaire                         | TOTAL:                    | €238.80       |
|         |                      |                 |             |              | င့် Commande automatique<br>Commande automatique | Code Promo Entrer le code | $\rightarrow$ |
|         |                      |                 |             |              | Fréquence                                        | ÷                         |               |
|         |                      |                 |             |              | Quantité demandée 0                              | Valider le Panier         |               |
|         |                      |                 |             |              | Voir les articles alternatifs                    |                           |               |
|         |                      |                 |             |              | 圊 Supprimer                                      |                           |               |

Pour faire appel au stock, il suffit de vous rendre dans votre commande :

mon compte => mes commandes => filtrez par commande de type blanket => rentrez dans la commande => cliquez sur l'icone et choisissez la quantité désirée.

Pour un blanket avec appel de stock automatique, cliquez sur :

- commande automatique
- sélectionnez commande automatique
- définissez une fréquence et la quantité désirée
- validez le panier et procédez au paiement

|         |                      |        | -           |              |                                     | Résumé du panier          |
|---------|----------------------|--------|-------------|--------------|-------------------------------------|---------------------------|
| General |                      |        |             |              |                                     | 1 Articles dans le panier |
|         | CNMG 160612-NR IC907 | €23.88 | <u> </u>    | €238.80      | Disponibilité et délai de livraison |                           |
| Di      | Iscar                | Piece  | Mise à jour | (TVA inclus) | 🗄 Required Date 🗙                   | TVA inclus                |

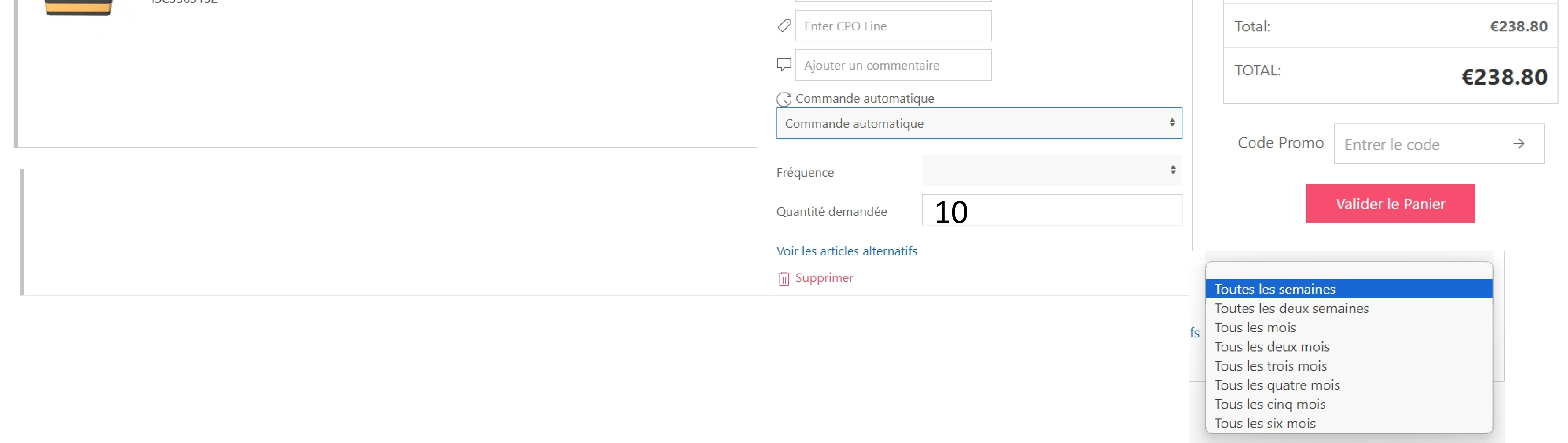

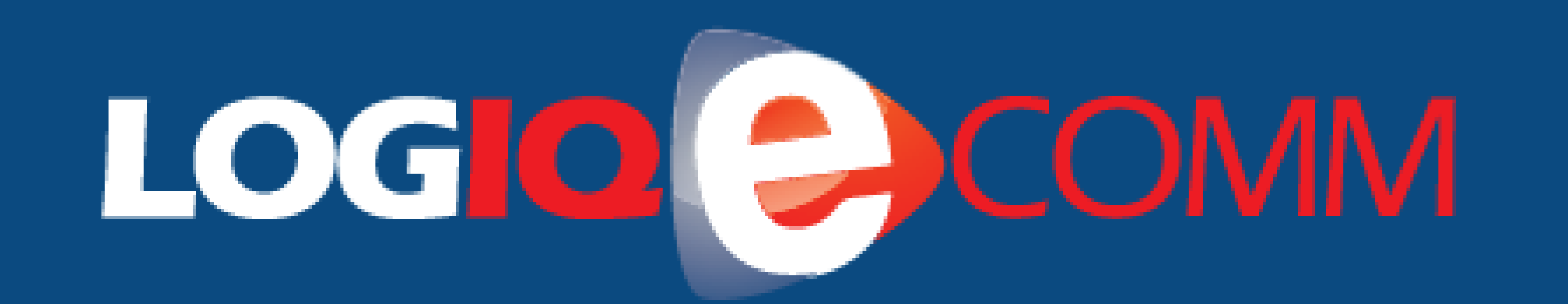

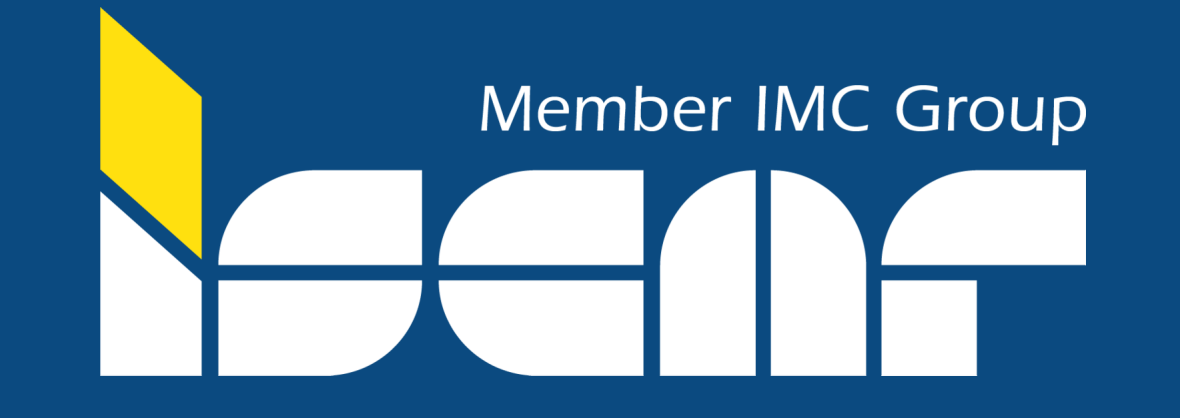

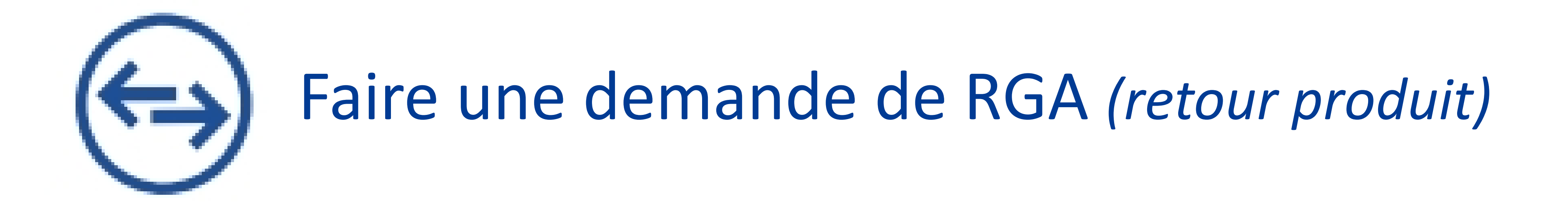

Pour faire une demande de RGA, cliquez sur "Mon Compte" et "Mes RGA"

A partir de My RGA (dans votre profil), il suffit de cliquer sur "Nouveau" pour ouvrir une nouvelle demande.

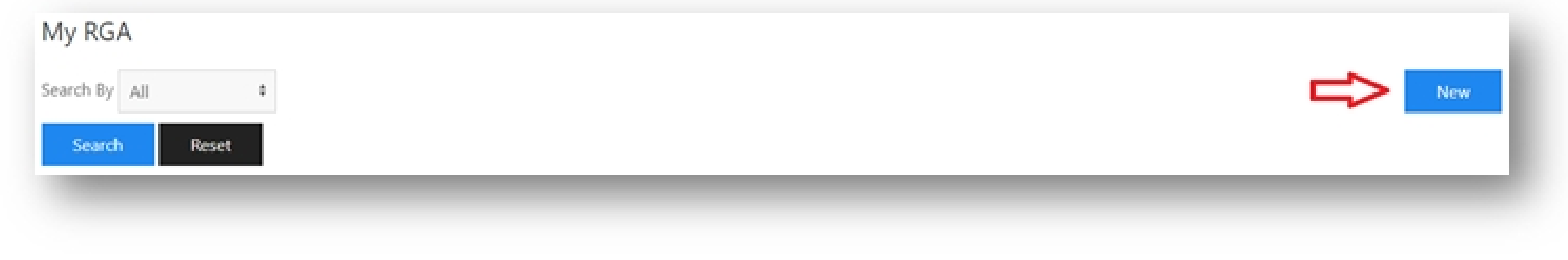

Choisissez le type de RGA (par défaut, crédit), entrez le CPO (facultatif), choisissez le motif. Enfin, cliquez sur "Sélectionner les articles"

| Type: Credit | ŧ | CPO: | Reason:      | ÷ |
|--------------|---|------|--------------|---|
|              |   |      | Select Items |   |

Sélectionnez le(s) article(s) que vous souhaitez retourner et cliquez sur "Ajouter les articles sélectionnés"

|   | Invoice<br># | item    | Customer<br>Item | Y Un<br>Val | nit Line<br>alue Value | P | escription           | Order   | Order<br>Line | PO    |               |
|---|--------------|---------|------------------|-------------|------------------------|---|----------------------|---------|---------------|-------|---------------|
|   | 2613655      | 1604164 | 20               | 0           |                        |   | TRAY IP-100<br>BLACK | 1468722 | 1             |       | 72PD201568    |
| _ |              |         |                  | _           |                        | _ |                      |         |               | Add S | elected Items |

La dernière étape consiste à saisir la quantité à renvoyer (il est possible d'ajouter une remarque si nécessaire). Cliquez sur "Envoyer RGA".

| Item *       | Descritpion 0        | Invoice 0 | Line 0 | Qey 0 | CPO        | Reason                | Remarks | 0 |
|--------------|----------------------|-----------|--------|-------|------------|-----------------------|---------|---|
| 1604164      | TRAY IP-100<br>BLACK | 2613655   | 1      | 50    | 72PD201568 | IMC ORDER ENTRY ERROR | •       | 0 |
| showing 1 to | 1 of 1 entries       |           |        |       |            |                       |         |   |
| Send RGA     |                      |           |        |       |            |                       |         |   |

Le RGA est ouvert et vous n'avez plus qu'à attendre que le fournisseur l'approuve. Vous recevrez un "bordereau de retour" qui devra être ajouté lors du renvoi de la marchandise.

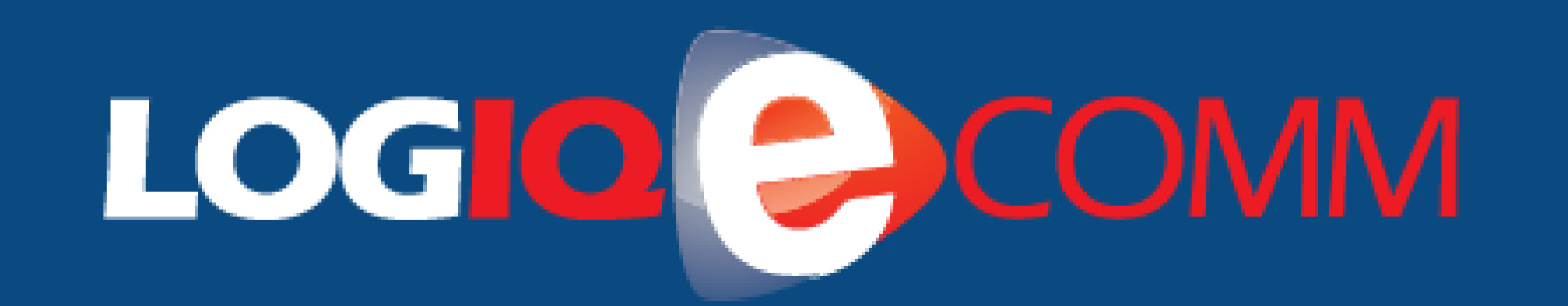

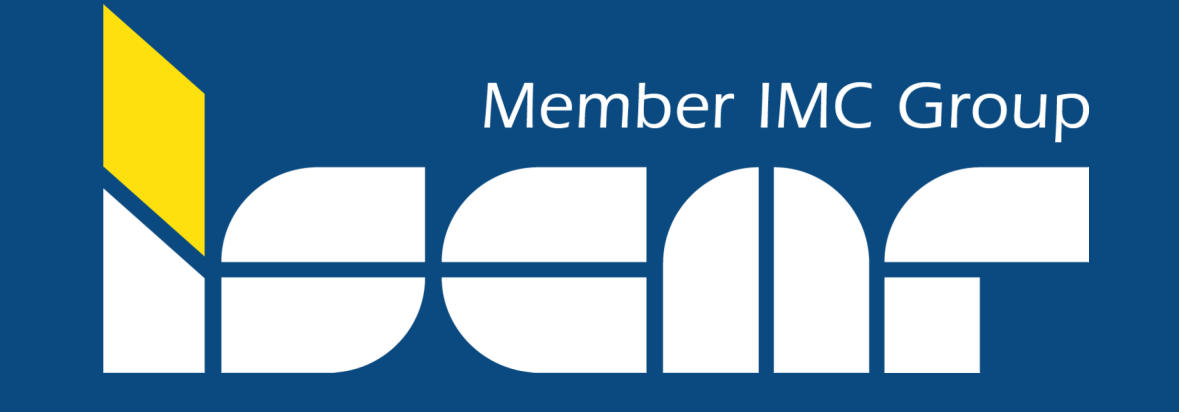

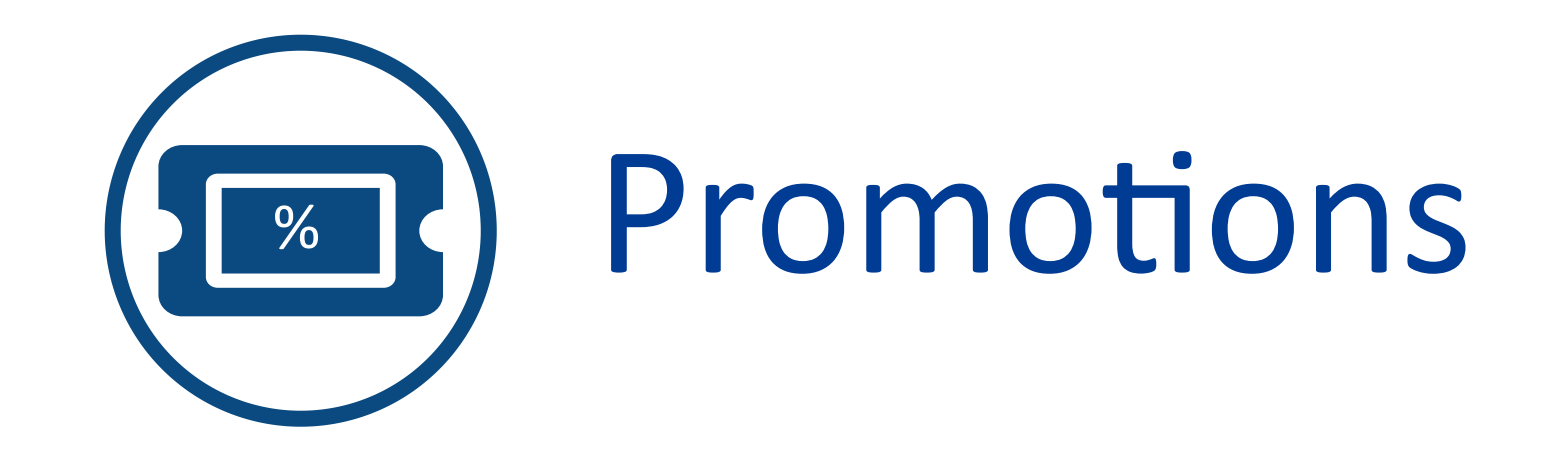

Sur la page d'accueil, cliquez sur "Promotions" pour accéder aux promotions ISCAR.

Le listing des promotions s'affiche dans des compartiments composés d'un titre, une image et un fichier PDF joint, donnant accès aux informations de la promotion.

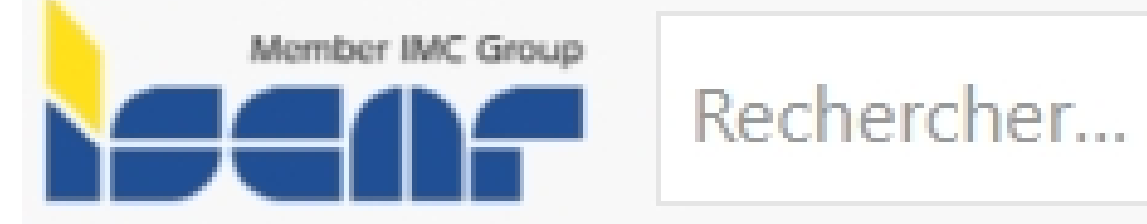

合 Accueil

E Toutes les catégories

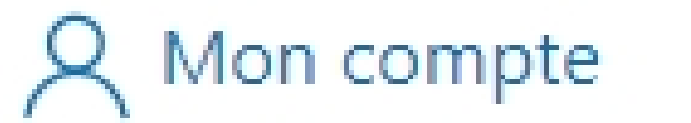

Carnet de commande rapide

放 Demande de prix

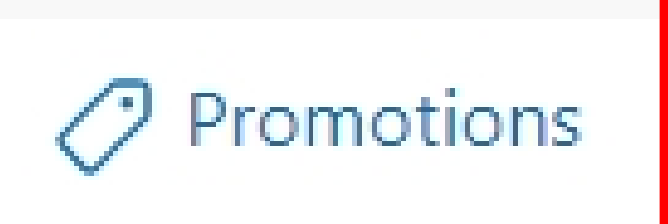

## Promotions

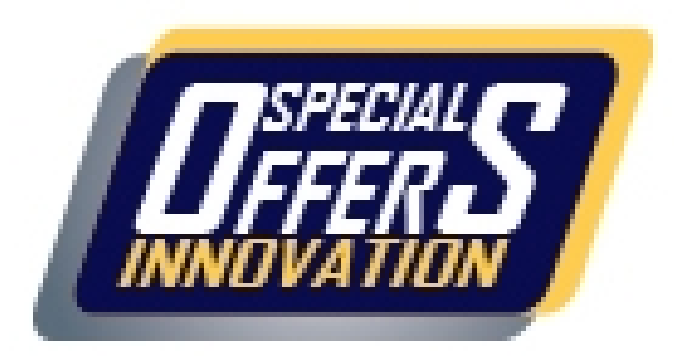

### Toutes les promotions

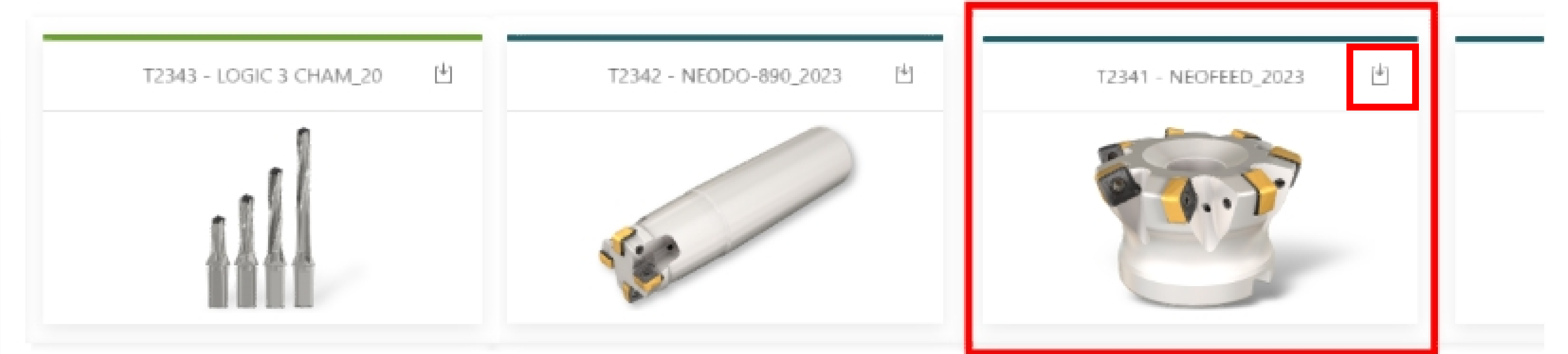

### Sélectionnez la promotion, remplissez les paramètres de la promotion, cliquez sur "Calculer la promotion" et ajoutez-la au panier.

| Q Find your offer by part # or product name              |                                                        | $\times$ |
|----------------------------------------------------------|--------------------------------------------------------|----------|
| Buy 50 inserts=>Get cutter 5 pockets For Free            |                                                        |          |
| BUY 50 INSERTS                                           | GET CUTTER FOR FREE                                    |          |
| Q Rechercher avec une réf article ou un nom de produit X | Q Rechercher avec une réf article ou un nom de produit | $\times$ |
| RÉF ARTICLE NOM DU PRODUIT PRIX NORMAL PROMO PRICE QTÉ   | RÉF ARTICLE NOM DU PRODUIT PRIX NORMAL PROMO PRICE QTÉ |          |

| 3391900 | FFQ8 SZMU 120520T IC808  | €13.23 | - o + |
|---------|--------------------------|--------|-------|
| 3391901 | FFQ8 SZMU 120520HP IC882 | €18.28 | - o + |
| 3395184 | FFQ8 SZMU 120520HP IC830 | €13.23 | - o + |
| 3395185 | FFQ8 SZMU 120520HP IC808 | €13.23 | - o + |
| 3395193 | FFQ8 SZMU 120520T IC830  | €13.23 | - 0 + |
| 3395195 | FFQ8 SZMU 120520T IC810  | €13.23 | - o + |

| 3391898 | FFQ8 D050-05-22-12 | €360.72 | - o + |  |
|---------|--------------------|---------|-------|--|
| 3395206 | MFQ8 D050-05-22-12 | €360.72 | — o + |  |

## Calculer la promotion

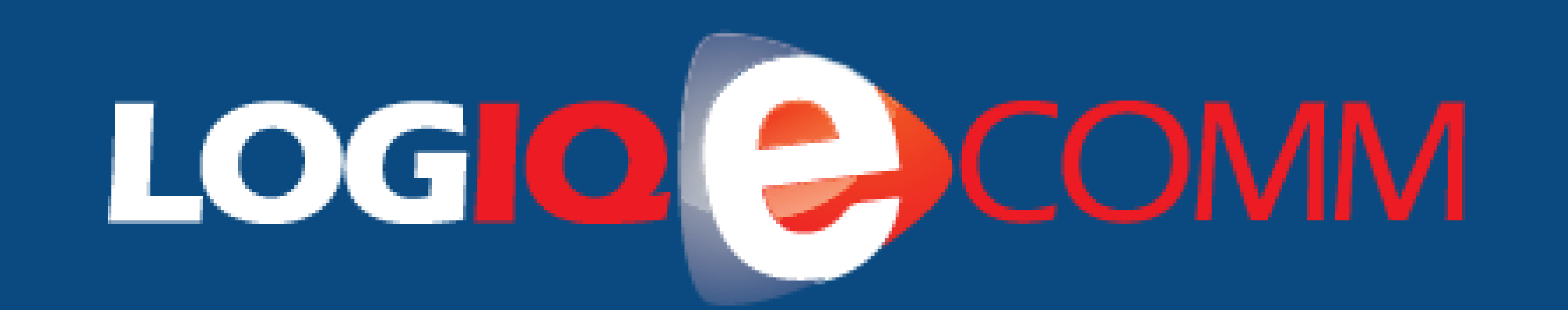

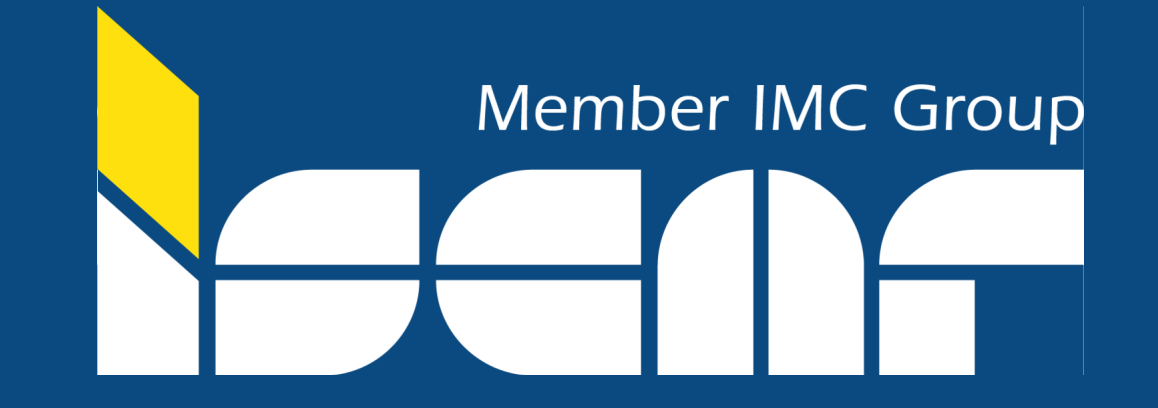

<u>₩</u>(2

# (i) Générer une offre de prix

Ajouter les articles souhaités au panier

Cliquer sur « Plus... » puis sur « Générer une offre de prix »

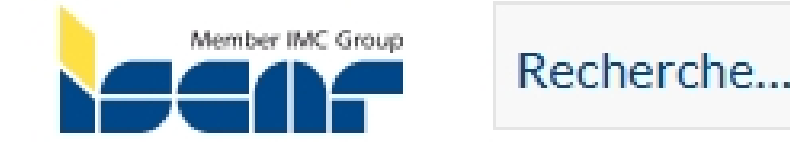

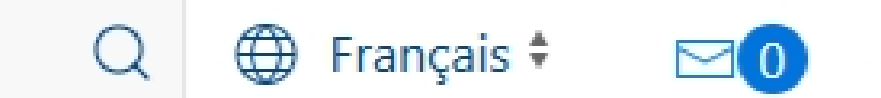

(i) Guide

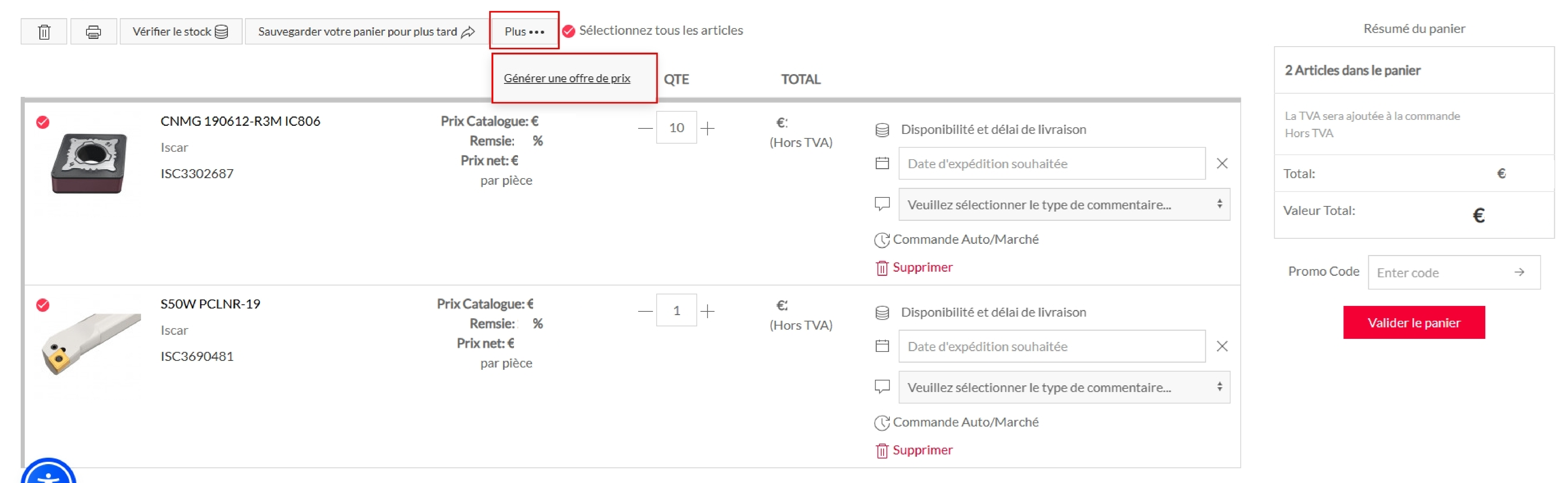

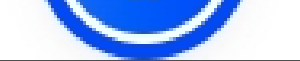

L'offre de prix est créée avec redirection automatique dans la partie « Mes offres de prix » dans « Mon compte ».

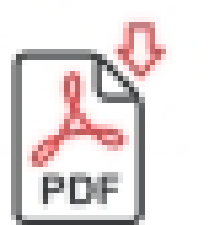

Possibilité de récupérer l'offre de prix au format PDF

Transformer l'offre de prix en commande en l'ajoutant au panier 

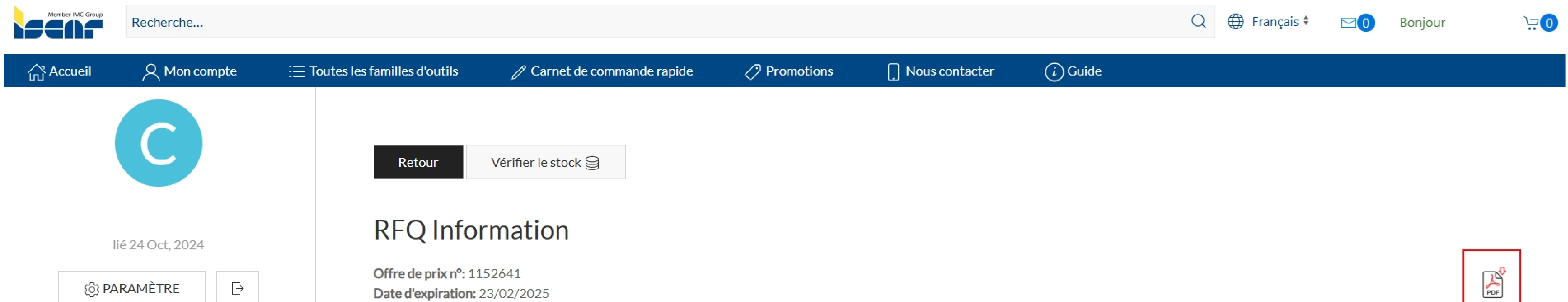

#### Mes messages

Mon profil

Mes commandes

Mes factures

Aperçu des achats

Mes offres de prix

Gérer les adresses de livraison

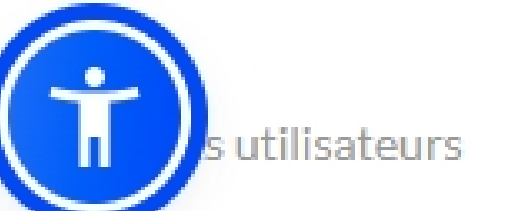

|   | • | Code produit | Nom du<br>produit           | Prix | QTE | Expiry Date | • Total | Comment | Status   |
|---|---|--------------|-----------------------------|------|-----|-------------|---------|---------|----------|
|   | 8 | 3690481      | S50W PCLNR-<br>19           | €    | 1   | 23/02/2025  | €       | i       | Approuvé |
| ~ |   | 3302687      | CNMG<br>190612-R3M<br>IC806 | €    | 10  | 23/02/2025  | €       | i       | Approuvé |

#### (i) Le prix est valable pour un seul achat

Montrer 1 à 2 sur 2 commandes

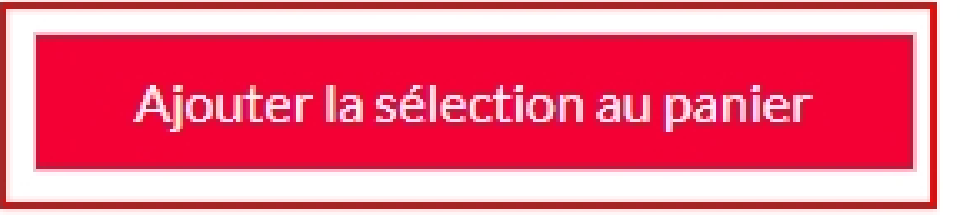

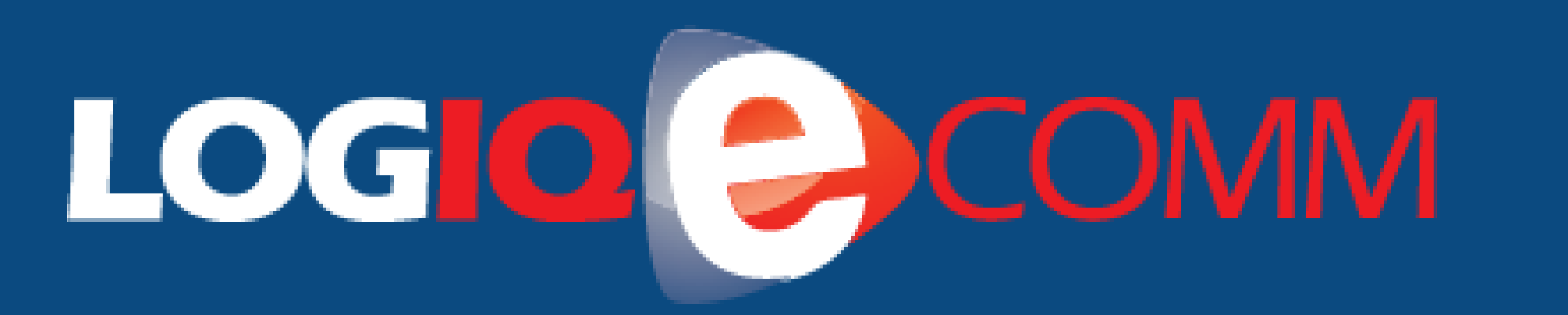

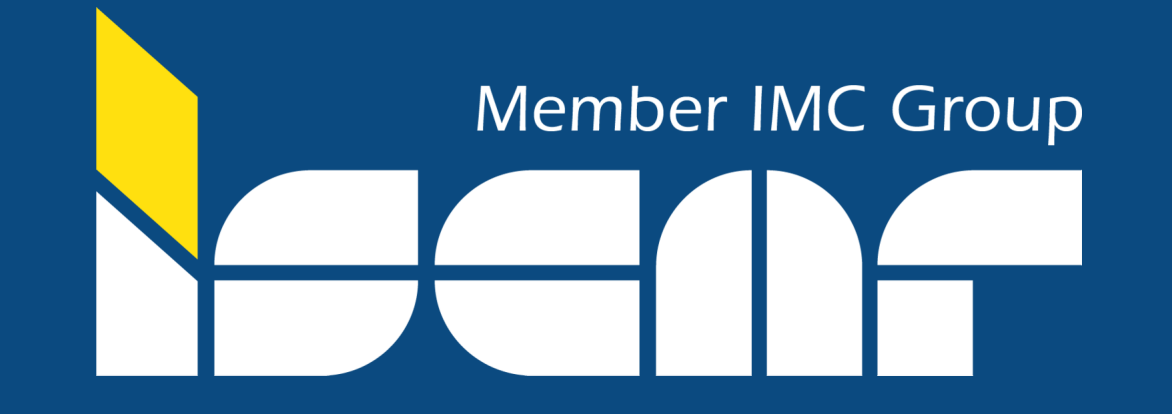

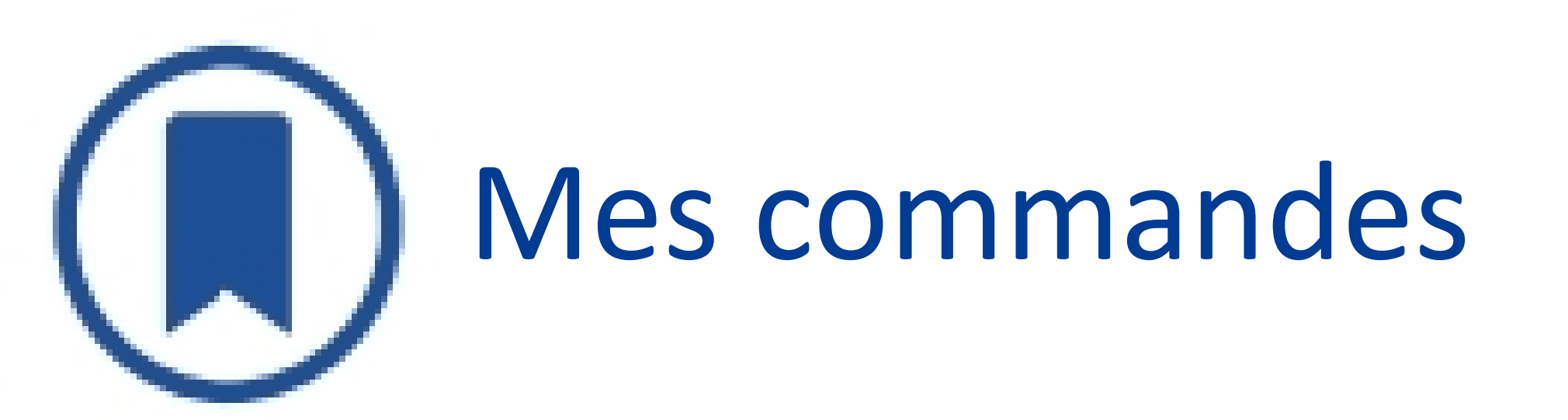

Pour consulter vos commandes, cliquez sur *Compte*  $\rightarrow$  *Mes commandes* o Toutes vos commandes s'affichent, quelle que soit la manière dont vous les avez passées. o Vous pouvez exporter toutes les données dans le fichier Excel "EXPORT".

| MES COMMANDES MES LIGI | NES DE COMMANDES MY S | SHIPMENTS MY SHIPMENT LIN | NES                    |               |             |        |            |
|------------------------|-----------------------|---------------------------|------------------------|---------------|-------------|--------|------------|
| Rechercher par Tout    | *                     |                           |                        |               |             |        |            |
| Rechercher Réinitia    | liser                 |                           |                        |               |             | -      |            |
| Afficher_entrées_MENU  |                       |                           |                        |               |             |        | Export [⊍] |
| numéro de commande     | Туре                  | Date de commande          | Réf Commande du Client | Requisitioner | Total price | Statut |            |
| 8750449                | Commande classique    | 10/03/2023                |                        |               | € 350.80    | Livrée |            |
| 8731989                | Commande classique    | 22/12/2022                |                        |               | € 98.60     | Livrée |            |
| 8729403                | Commande classique    | 12/12/2022                |                        |               | € 91.29     | Livrée |            |
| 8720917                | Commande classique    | 08/11/2022                |                        |               | € 175.40    | Livrée |            |
| 8703029                | Commande classique    | 31/08/2022                |                        |               | € 78.04     | Livrée |            |
| 8692403                | Commande classique    | 30/06/2022                |                        |               | € 97.92     | Livrée |            |
| 8690075                | Commande classique    | 22/06/2022                |                        |               | € 106.56    | Livrée | Ē          |

o En cliquant sur un numéro de commande spécifique, tous les détails de la commande peuvent être affichés, y compris le statut.

- o La date d'expédition, y compris le suivi des expéditions multiples
- o Le numéro de la facture avec un lien vers la facture et la possibilité de télécharger le PDF
- o Commander à nouveau : possibilité de commander à nouveau un article ou une liste complète d'articles.

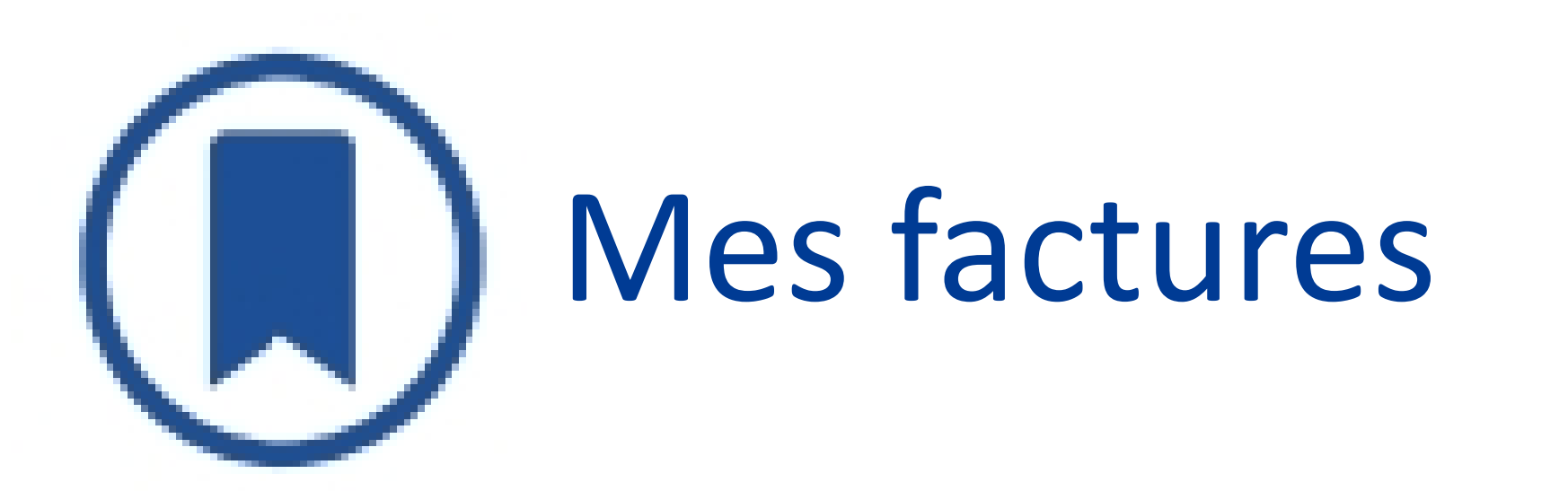

Pour consulter vos factures, cliquez sur Compte  $\rightarrow$  Mes factures o Toutes vos factures s'affichent

### o Vous pouvez les consulter et/ou les télécharger.

| Factures                       |                        |                    |                 |                     |                       |         |                     |                     |                   |                   |
|--------------------------------|------------------------|--------------------|-----------------|---------------------|-----------------------|---------|---------------------|---------------------|-------------------|-------------------|
| INVOICES HEADE                 | RS INVOICES LINES      |                    |                 |                     |                       |         |                     |                     |                   |                   |
| Rechercher par                 | Tout \$                |                    |                 |                     |                       |         |                     |                     |                   |                   |
| Rechercher<br>Afficher_entrées | Réinitialiser<br>_MENU |                    |                 |                     |                       |         |                     |                     |                   | Exporter [↓]      |
|                                |                        |                    |                 |                     |                       |         |                     |                     |                   |                   |
| Invoice<br>Number              | ▼ PO                   | Crédit ou<br>débit | Valeur<br>total | Nombre de<br>lignes | Valeur de la<br>ligne | Monnaie | Date<br>d'ouverture | Date<br>d'ouverture | Balance<br>Value  |                   |
| Invoice<br>Number              | ▼ PO                   | Crédit ou<br>débit | Valeur<br>total | Nombre de<br>lignes | Valeur de la<br>ligne | Monnaie | Date<br>d'ouverture | Date<br>d'ouverture | Balance<br>Value  | ↓ ⊿               |
| Invoice<br>Number              | ▼ PO                   | Crédit ou<br>débit | Valeur<br>total | Nombre de<br>lignes | Valeur de la<br>ligne | Monnaie | Date<br>d'ouverture | Date<br>d'ouverture | Balance     Value | ↓ A<br>↓ A        |
| Invoice<br>Number              | ▼ PO                   | Crédit ou<br>débit | Valeur<br>total | Nombre de<br>lignes | Valeur de la<br>ligne | Monnaie | Date<br>d'ouverture | Date<br>d'ouverture | Balance<br>Value  | ↓ A<br>↓ A<br>↓ A |
| Invoice<br>Number              | • PO                   | Crédit ou<br>débit | Valeur<br>total | Nombre de<br>lignes | Valeur de la<br>ligne | Monnaie | Date<br>d'ouverture | Date<br>d'ouverture | Balance<br>Value  |                   |

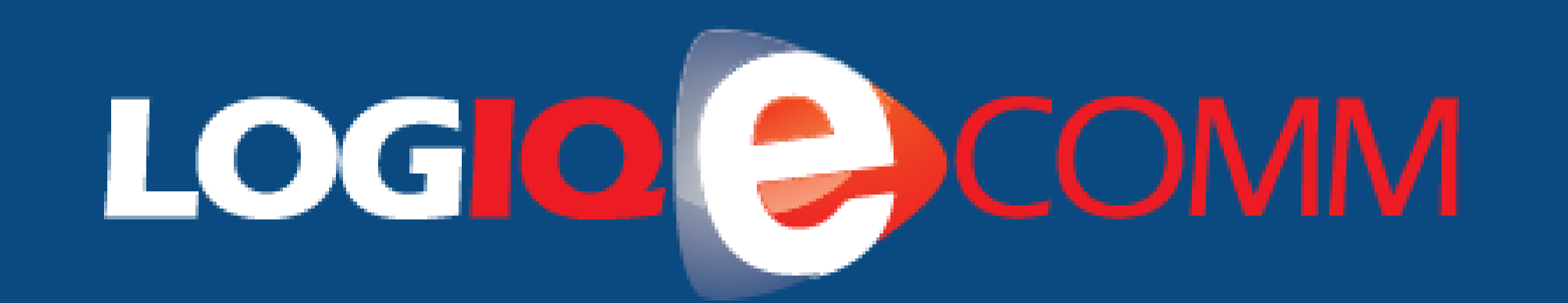

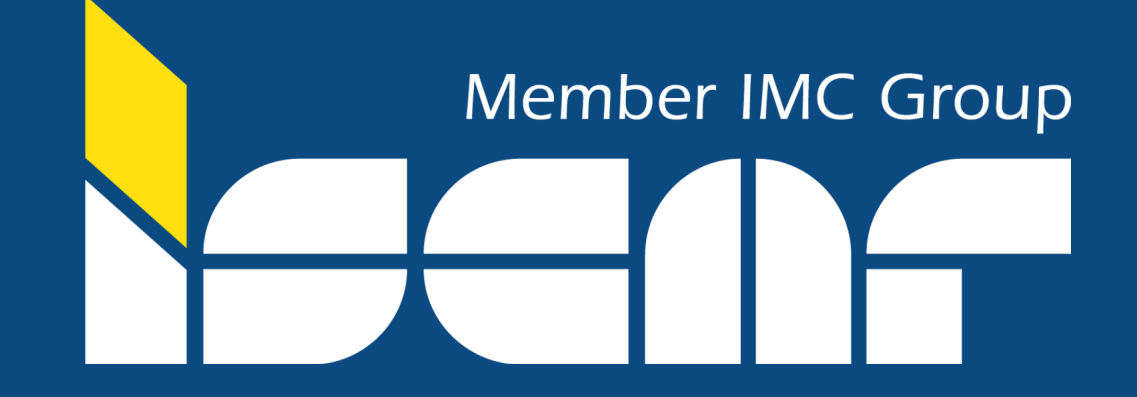

## Vous ne trouvez pas votre produit ? $\mathbf{Q}$

Cliquez sur "Vous ne trouvez pas votre article", renseignez les détails de votre article et vous recevrez un email avec un lien vers l'article désiré.

| Member IMC Group<br>Rechercher                                              |                                                               | Impossible de trouver votre produit ?<br>Merci de décrire le produit recherché en complétant le formulaire. Un<br>représentant ISCAR prendra contact avec vous pour vous répondre. |
|-----------------------------------------------------------------------------|---------------------------------------------------------------|----------------------------------------------------------------------------------------------------|
| 谷 Accueil 三 Toutes les catégories                                           | त्र 🖉 Mon compte 🖉 Ca                                         | Détails du produit                                                                                                    |
| Vous ne parvenez pas à trouver votre                                        | Accueil > / Catalog > / Fraisag                               | Produit 1                                                                                                    |
| produit ?                                                                   | <b>Grille</b> :=Liste                                         |                                                                                                    |
| Filtrer les résultats par                                                   |                                                               | Réf article                                                                                                    |
| Catalog (1370)                                                              |                                                               | Fabricant                                                                                                    |
| Fraisage (1370)<br>Indexable (1370)<br>Fraises à surfacer indexables (1370) | Iscar                                                         | Application                                                                                                    |
|                                                                             | <b>NEOFEED</b><br>HIGH FEED LINE<br>FFQ8-12                   | Description                                                                                                    |
| Application                                                                 | Fast Feed Face Mills Carrying Double-Sided Inserts with 8 Cut | Ajouter un autre produit                                                                                                    |
| Filtrer par terme de recherche                                              | Luges                                                         |                                                                                                    |
| Chambrage (81)<br>Copiage (349)                                             | Voir tout 9 produits                                          | Coordonnées de contact     Full Name                                                                                                    |
| Dégagement d'angle (3)<br>Fraisage Forte Avance (246)                       |                                                               | Le champ Nom ne doit pas être vide                                                                                                    |
| Fraisage Gorge Intérieure (6)<br>Fraisage d'épaulement (762)                |                                                               | * Phone                                                                                                    |
| Fraisage de pente et chanfrein (358)<br>Fraisage latéral (6)                |                                                               | Le champ Téléphone ne doit pas être vide                                                                                                    |
|                                                                             | Iscar                                                         | * Email                                                                                                    |
| Cutting Diameter (DC/DCX)                                                   | milia FEED                                                    | Le champ Courriel ne doit pas être vide                                                                                                    |
| Filtrer par terme de recherche                                              | FFQ4 D-12<br>Fast Feed Face Mills Carrying Sin                |                                                                                                    |
| 1.73" (2)                                                                   | Sided Square Inserts with 4 Cutt                              | Envoyer Dde.                                                                                                    |

| Member IMC Group<br>Rechercher                                                                       |                                                                                    | Impossible de trouver votre produit ?<br>Merci de décrire le produit recherché en complétant le formulaire. Un<br>représentant ISCAR prendra contact avec vous pour vous répondre. |        |
|----------------------------------------------------------------------------------------------------|------------------------------------------------------------------------------------|----------------------------------------------------------------------------------------------------|--------|
| িঐ Accueil  Toutes les catégories                                                                    | A Mon compte                                                                       | Détails du produit                                                                                                    | ] Nous |
| Vous ne parvenez pas à trouver votre                                                                 | Accueil > / Catalog > / Fraisag                                                    | Produit 1                                                                                                    |        |
| produit ?                                                                                            | <b>Grille</b> :=Liste                                                              |                                                                                                    |        |
| Filtrer les résultats par                                                                            |                                                                                    | Réf article                                                                                                    |        |
| Catalog (1370)                                                                                       | AB                                                                                 | Fabricant                                                                                                    |        |
| Fraisage (1370)<br>Indexable (1370)                                                                  | Iscar                                                                              | Application                                                                                                    |        |
| Fraises a suffacer indexables (1570)                                                                 | NEOFEED<br>HIGH FEED LINE<br>FFQ8-12                                               | Description                                                                                                    |        |
| Application                                                                                          | Fast Feed Face Mills Carrying<br>Double-Sided Inserts with 8 Cut<br>Edges          | Ajouter un autre produit                                                                                                    |        |
| Filtrer par terme de recherche                                                                       | Voir tout 9 produits                                                               | Coordonnées de contact                                                                                                    |        |
| Chambrage (81)<br>Copiage (349)                                                                      |                                                                                    | * Full Name                                                                                                    |        |
| Dégagement d'angle (3)<br>Fraisage Forte Avance (246)                                                |                                                                                    | Le champ Nom ne doit pas être vide                                                                                                    |        |
| Fraisage Gorge Interleure (6)<br>Fraisage d'épaulement (762)<br>Fraisage de pente et chanfrein (358) |                                                                                    | * Phone                                                                                                    |        |
| Fraisage latéral (6)                                                                                 |                                                                                    | Le champ Téléphone ne doit pas être vide                                                                                                    |        |
| Cutting Diameter (DC/DCX)                                                                            | Iscar<br>MilleFEED                                                                 | Email<br>Le champ Courriel ne doit pas être vide                                                                                                    |        |
| Filtrer par terme de recherche                                                                       | FFQ4 D-12<br>Fast Feed Face Mills Carrying Sin<br>Sided Square Inserts with 4 Cutt | Envoyer Dde.                                                                                                    |        |

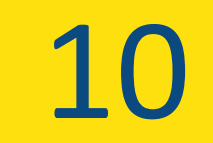

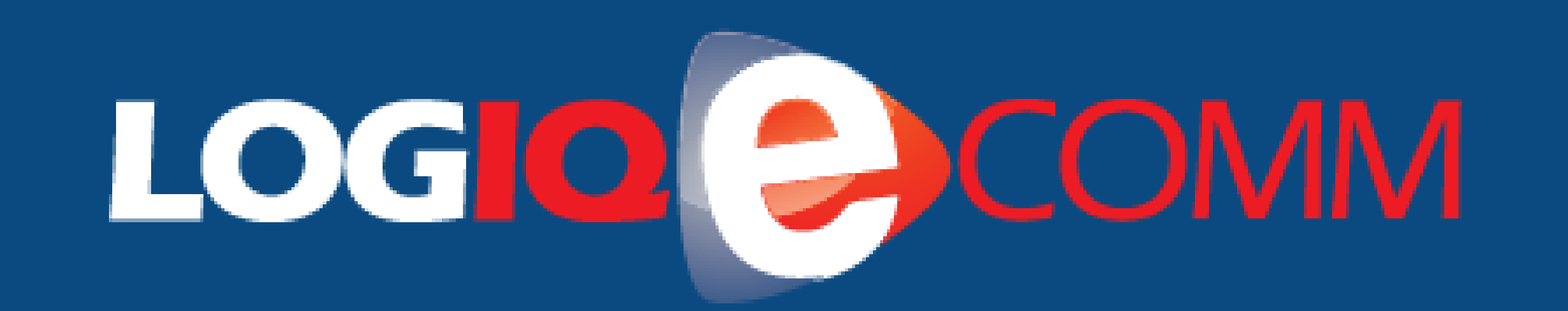

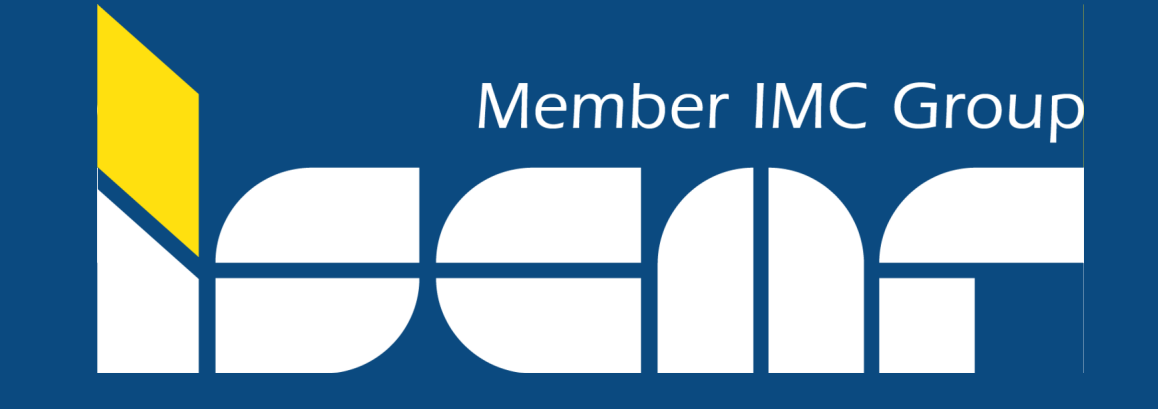

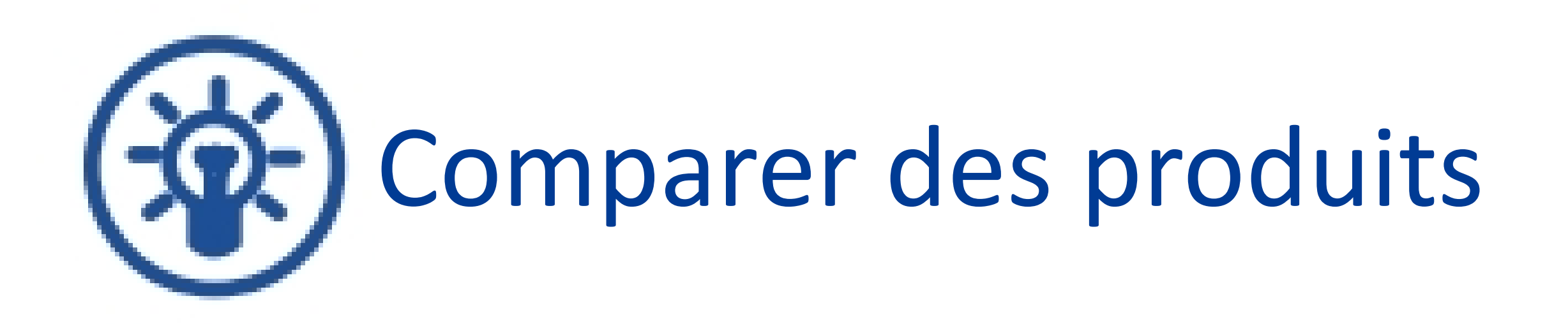

Vous pouvez comparer des familles de produits. Cliquez sur "Voir tout", choisissez ensuite les lignes de produits que vous voulez ajouter à la comparaison.

Pour finir, cliquez sur "Comparer". Il est aussi possible d'ajouter les articles dans le panier

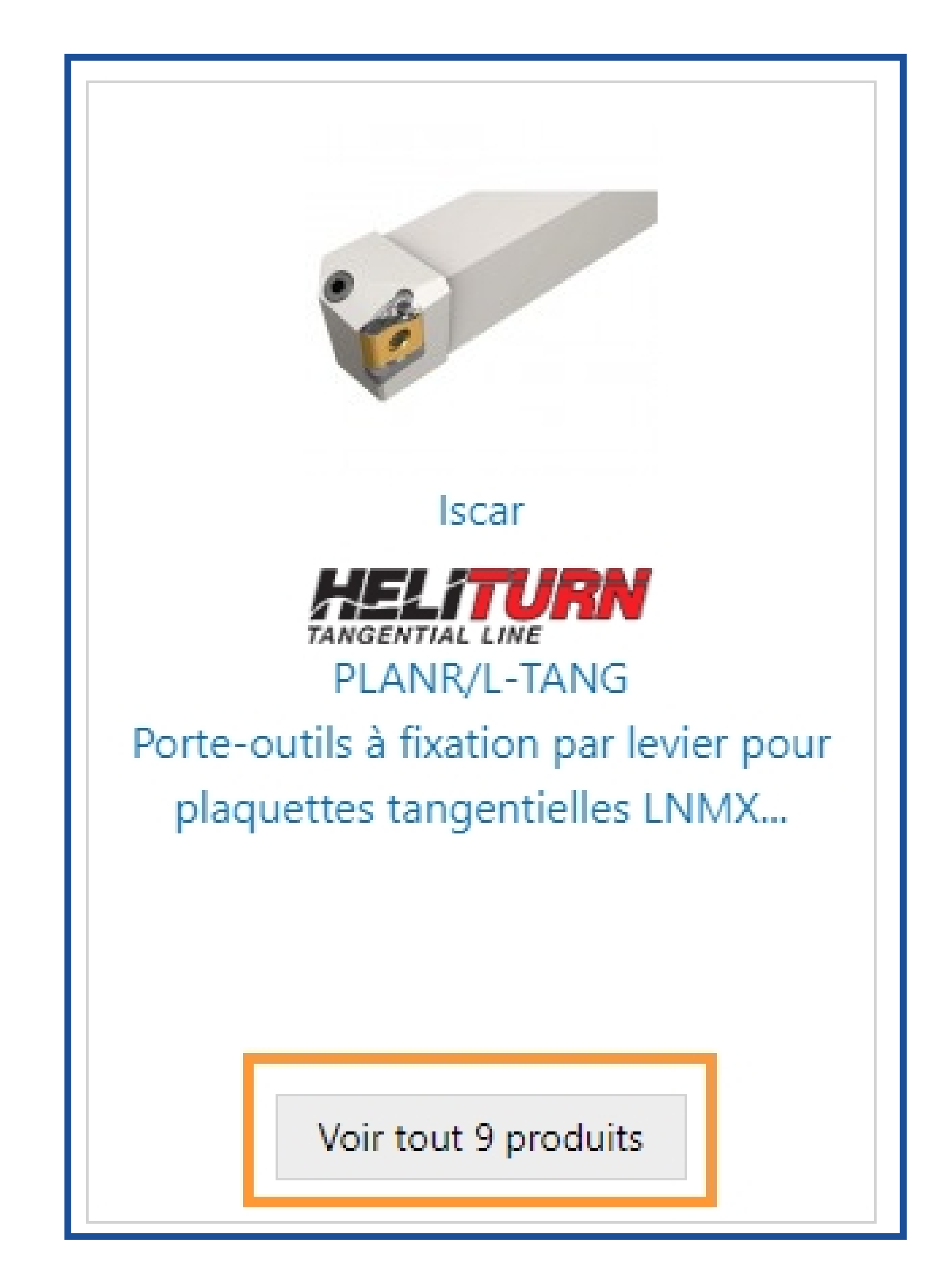

|              | <u>Mfg#</u> | <u>NomDuProduit</u> |
|--------------|-------------|---------------------|
| + ISC3698765 | 3698765     | PLANL 2525M-15 TANG |
| + ISC3602722 | 3602722     | PLANR 16-15 TANG    |

## Comparer 2 produits

Retour

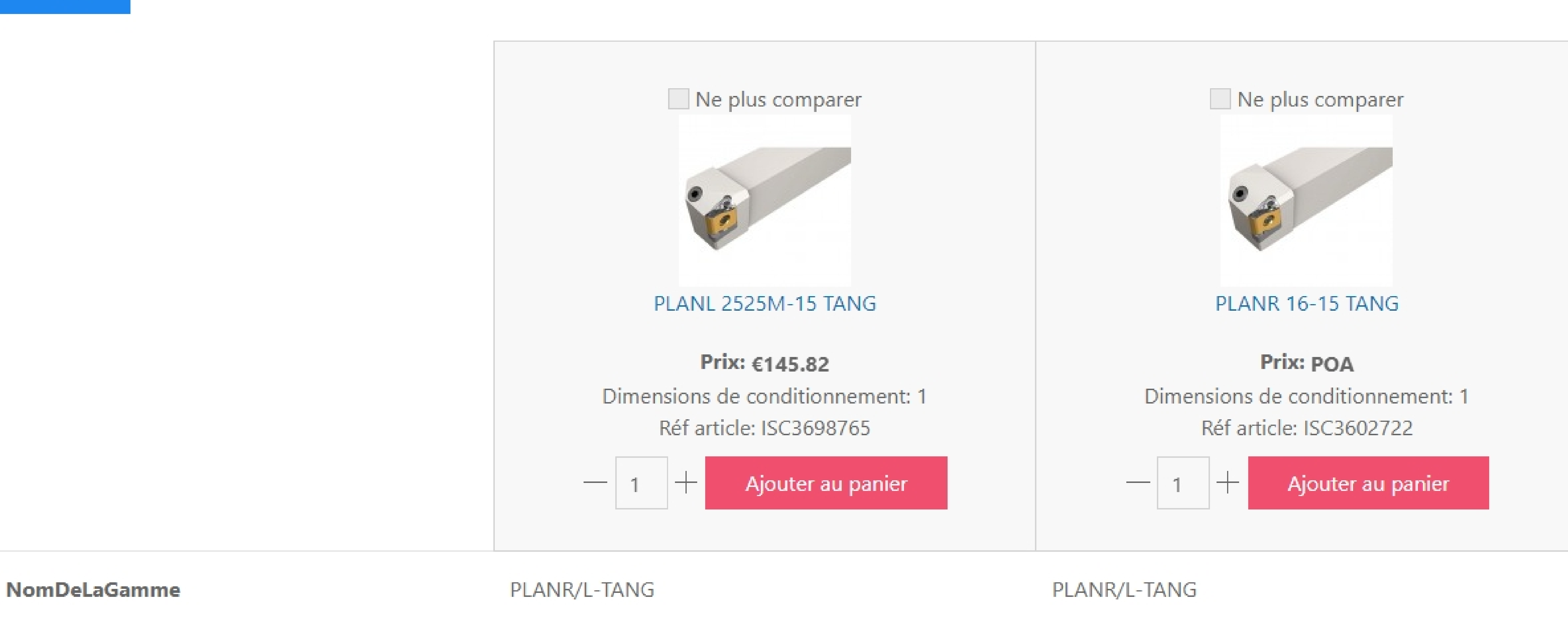

| Unité        | M                   |                  |
|--------------|---------------------|------------------|
| NomDuProduit | PLANL 2525M-15 TANG | PLANR 16-15 TANG |

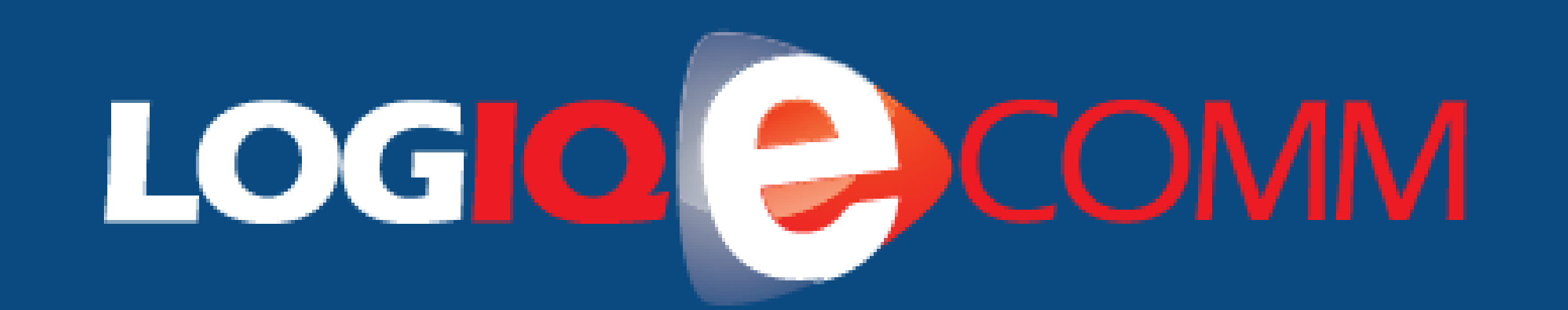

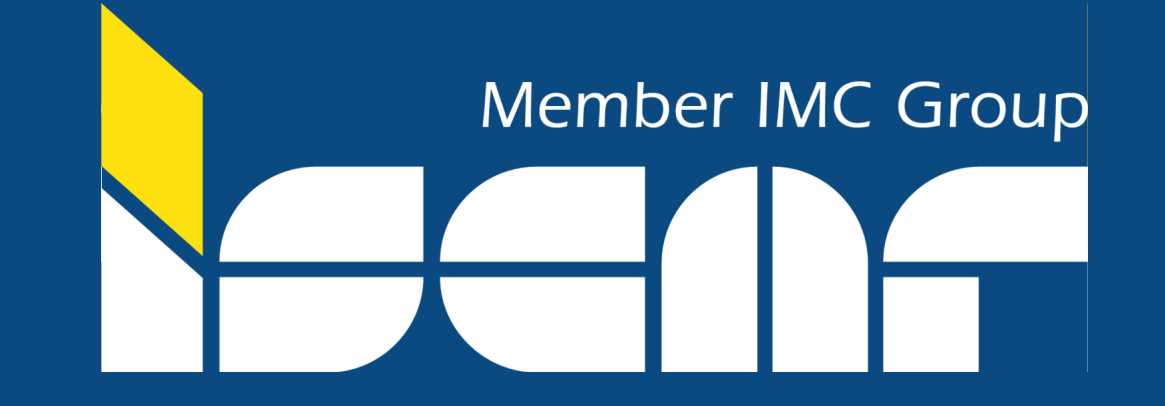

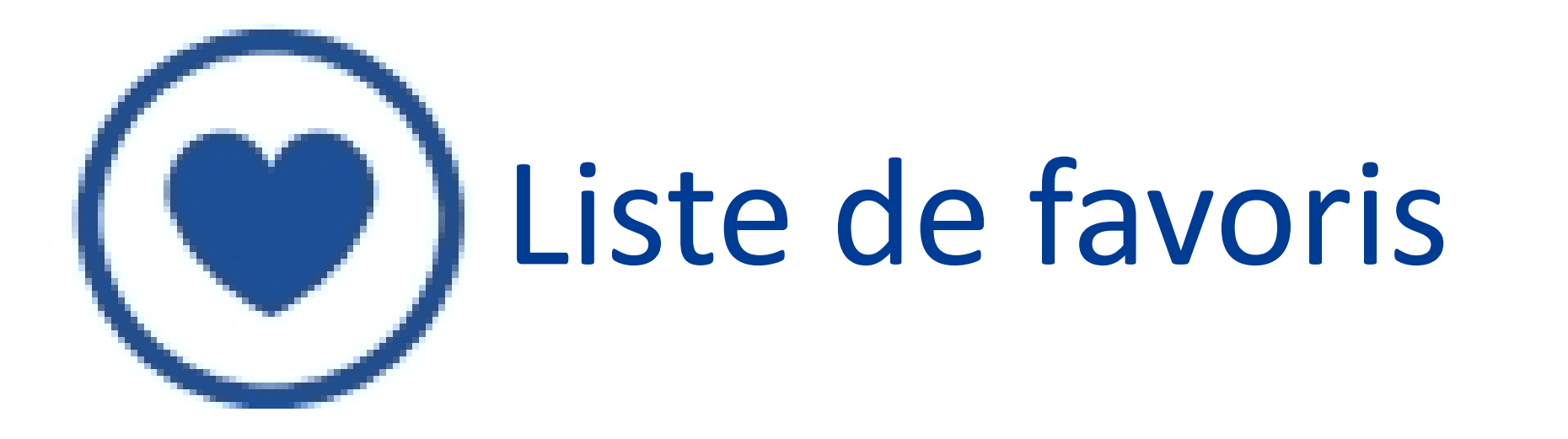

Créer et organiser des listes de favoris en un clic. Pour ajouter un article à une liste, cliquez sur l'icone en forme de cœur ou allez dans la rubrique "Mon Compte" => "Mes listes"

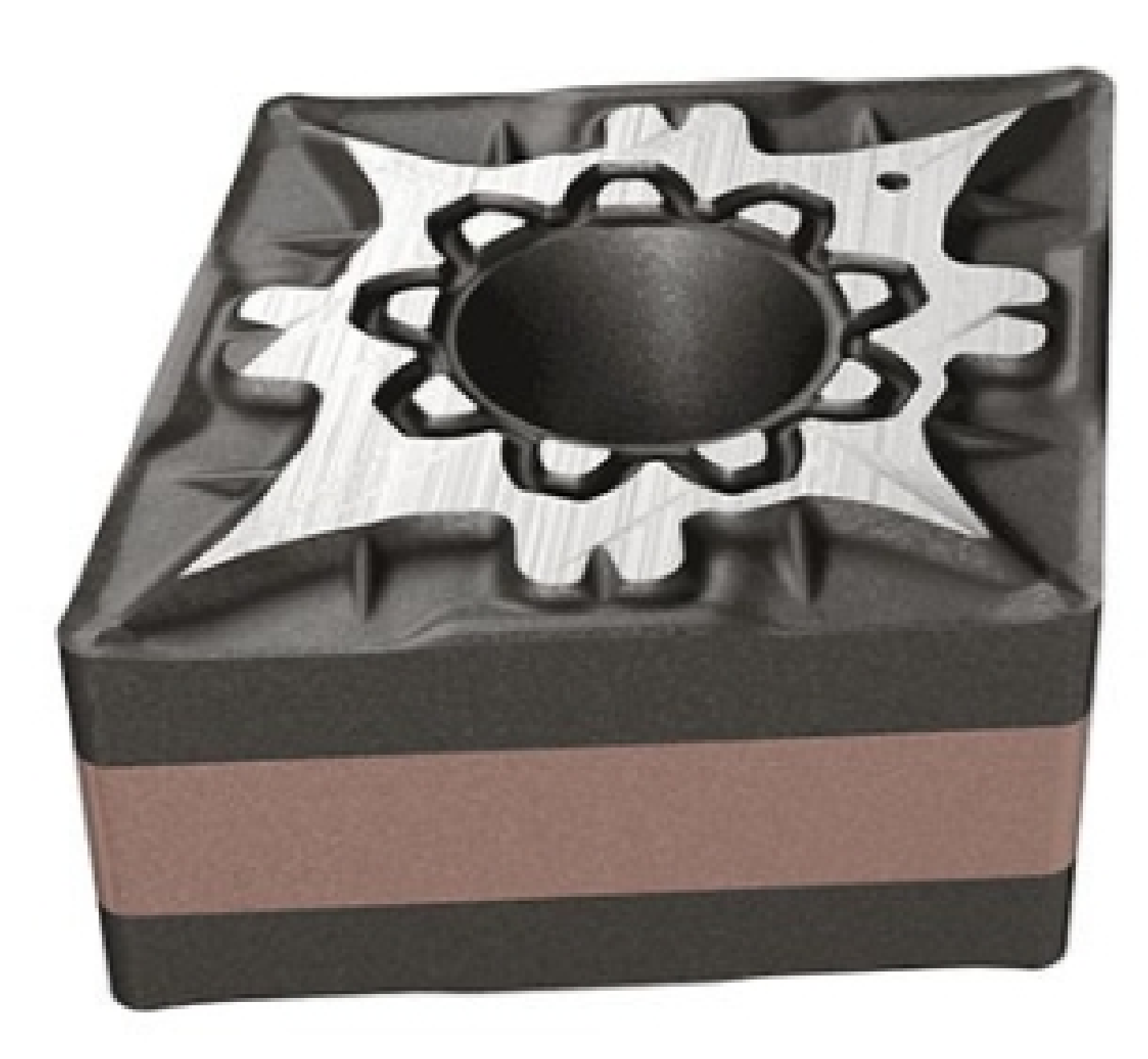

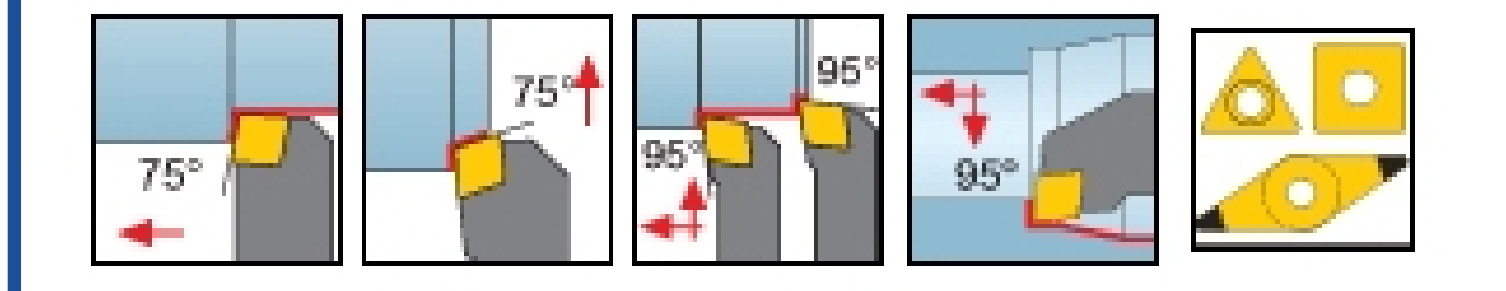

Afficher tout 28 dans cette famille de produits

## CNMG 090404-F3M IC6015

Double-sided 80° rhombic inserts for stainless steel finishing applications.

### **ISOTURN**

 RÉF ARTICLE
 UNSPSC:
 MARQUE:
 FABRICANT N°:
 EAN:

 ISC5567819
 23242105
 Iscar
 5567819
 7291075336405

### Votre prix: € 11.93 Pièce (TVA inclus)

Discount Group: L6

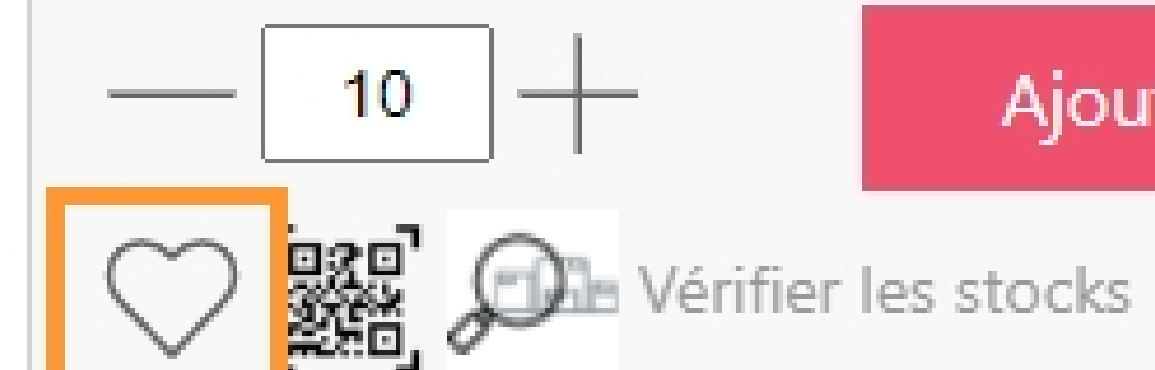

Par multiple de 10

Ajouter au panier

| CARACTÉRISTIQUES DU<br>PRODUIT | FONCTIONNALITÉS DU<br>PRODUIT | INFORMATIONS DE LIVRAISON | DOCUMENTATION ASSOCIÉE | ARTICLES CONNEXES |
|--------------------------------|-------------------------------|---------------------------|------------------------|-------------------|
|                                |                               |                           |                        |                   |

### "Mon Compte" => "Mes listes"

| Mes Listes (0)            |  |  |
|---------------------------|--|--|
| Créer une nouvelle liste: |  |  |
| Nom de la liste * :       |  |  |
| Description:              |  |  |

#### Type:

O Public (N'importe qui peut voir cette liste et la partager)

#### Privé

#### Permission:

O Modifiable (les utilisateurs partagés peuvent lire la liste et y écrire)

Non modifiable (les utilisateurs partagés peuvent seulement lire la liste)

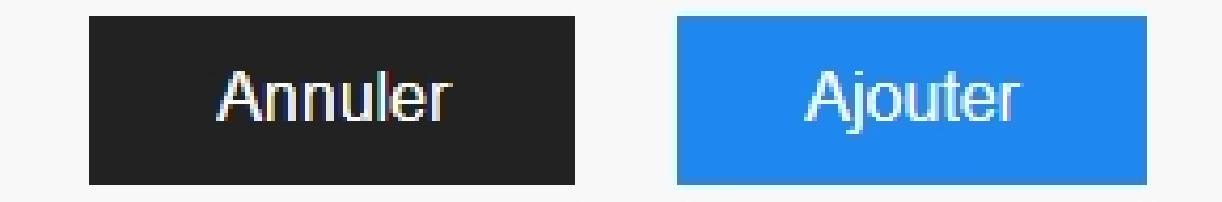

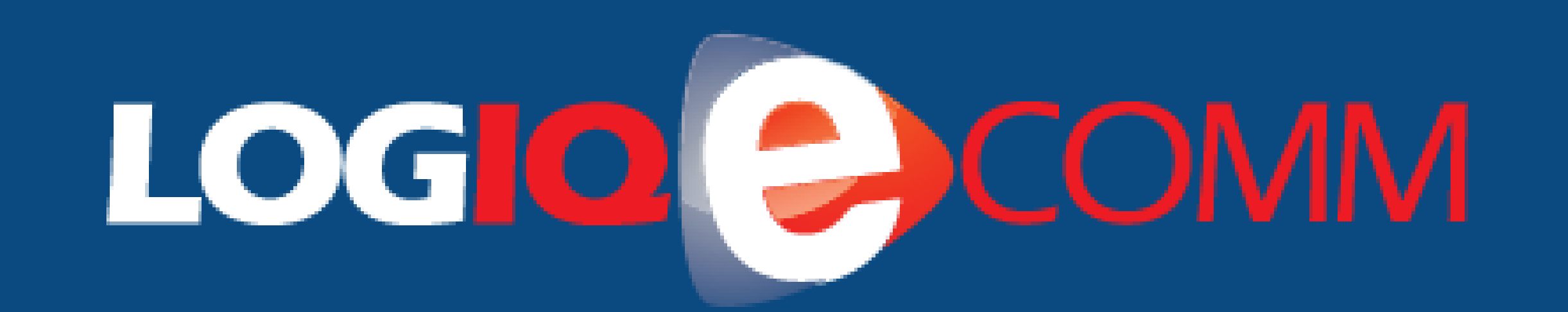

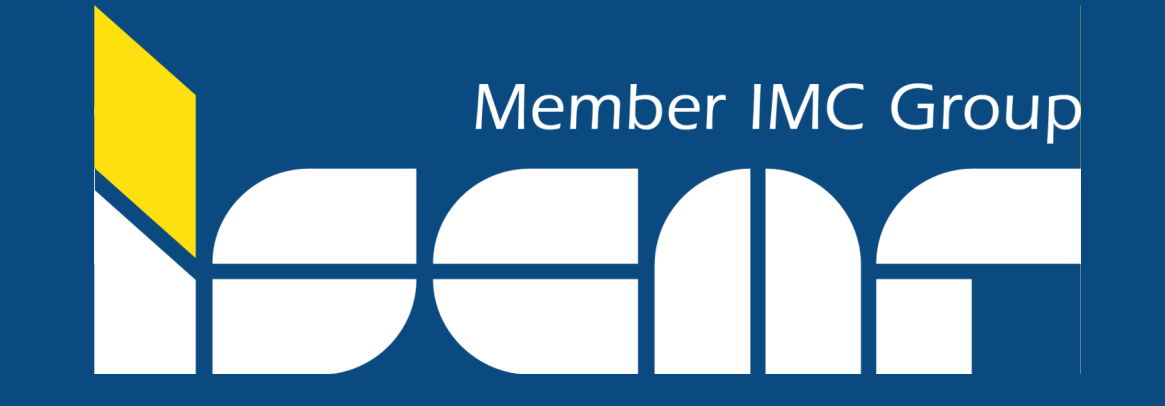

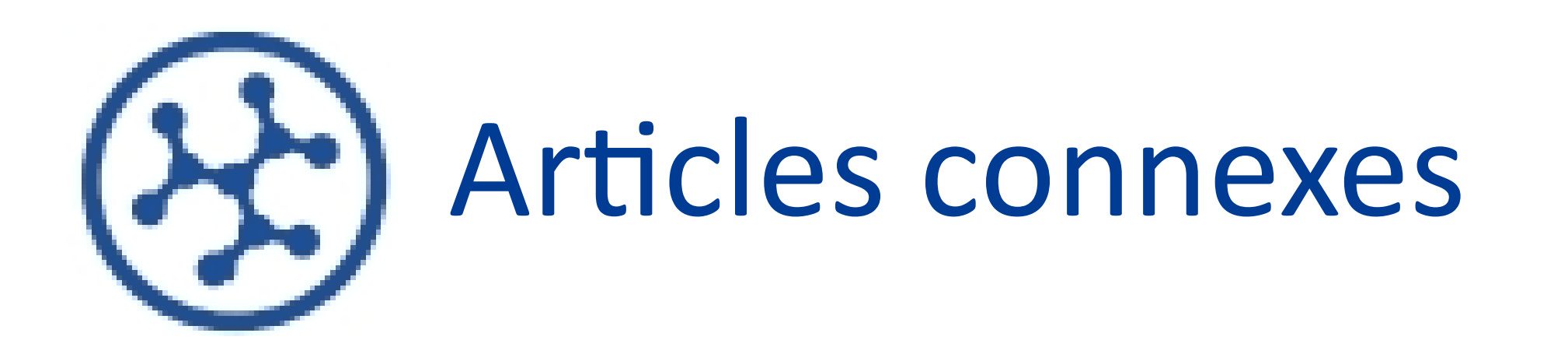

Dans les fiches produits, vous pouvez trouver les articles connexes au bas de la page. Vous avez la possibilité de les consulter mais aussi de les ajouter à votre panier.

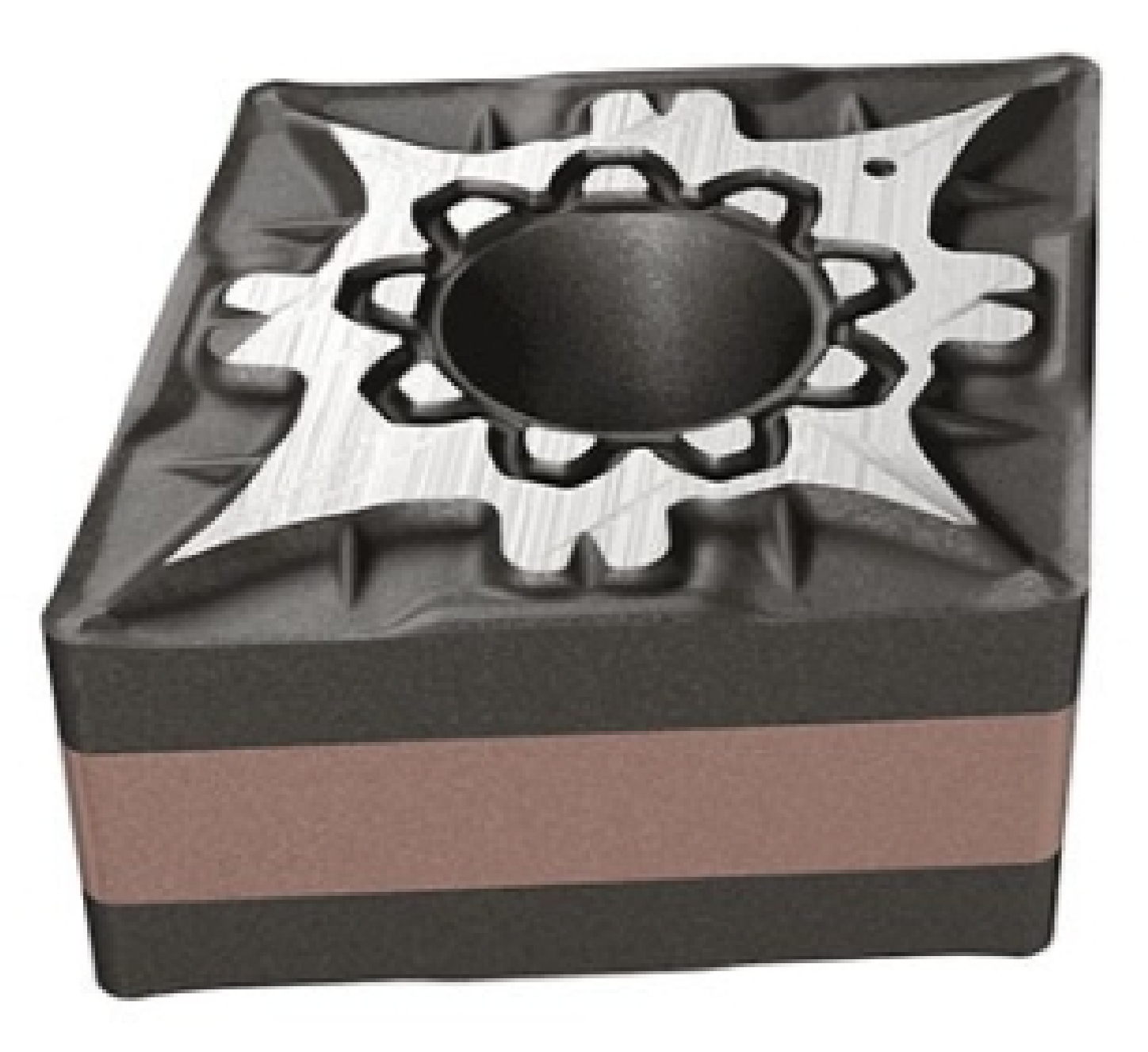

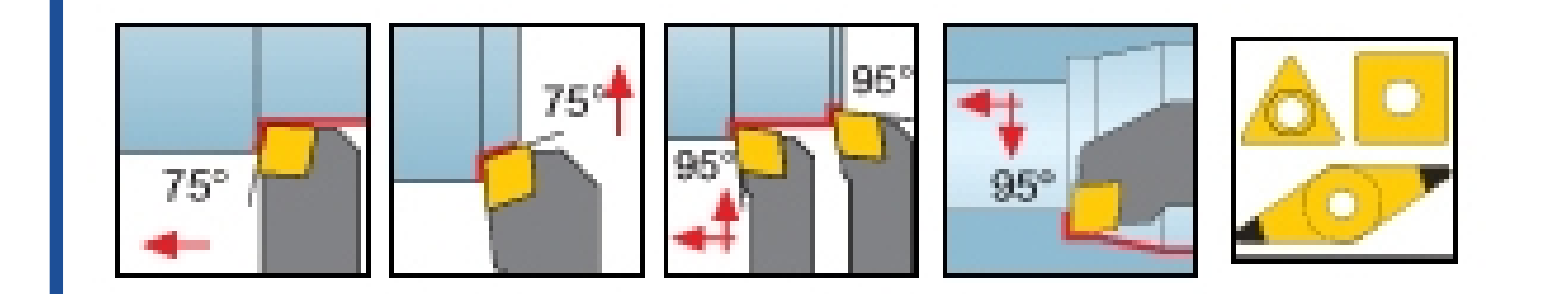

Afficher tout 28 dans cette famille de produits

## CNMG 090404-F3M IC6015

Double-sided 80° rhombic inserts for stainless steel finishing applications.

### ISOTURN

RÉF ARTICLE UNSPSC: FABRICANT N°: MARQUE: EAN: ISC5567819 23242105 5567819 7291075336405 Iscar

### Votre prix: € 11.93 Pièce (TVA inclus)

Discount Group: L6

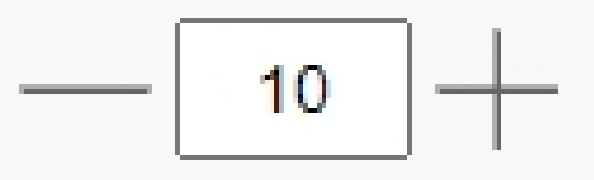

Ajouter au panier

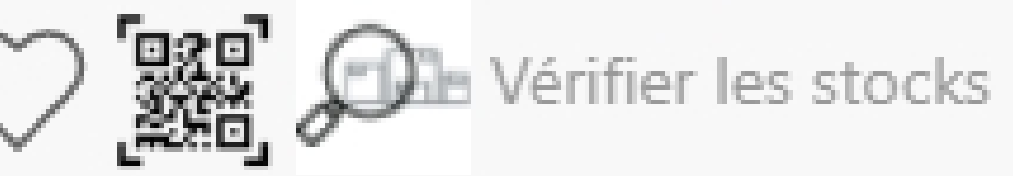

Par multiple de 10

| CARACTÉRISTIQUES DU<br>PRODUIT | FONCTIONNALITÉS DU<br>PRODUIT | INFORMATIONS DE LIVRAISON | DOCUMENTATION ASSOCIÉE | ARTICLES CONNEXES     |
|--------------------------------|-------------------------------|---------------------------|------------------------|-----------------------|
|                                |                               |                           |                        |                       |
| Articles connexes              |                               |                           |                        |                       |
| Tool                           |                               |                           |                        |                       |
|                                | Outils de tournage ir         | ndexable                  |                        | Voir tout 35 produits |
|                                |                               |                           |                        |                       |

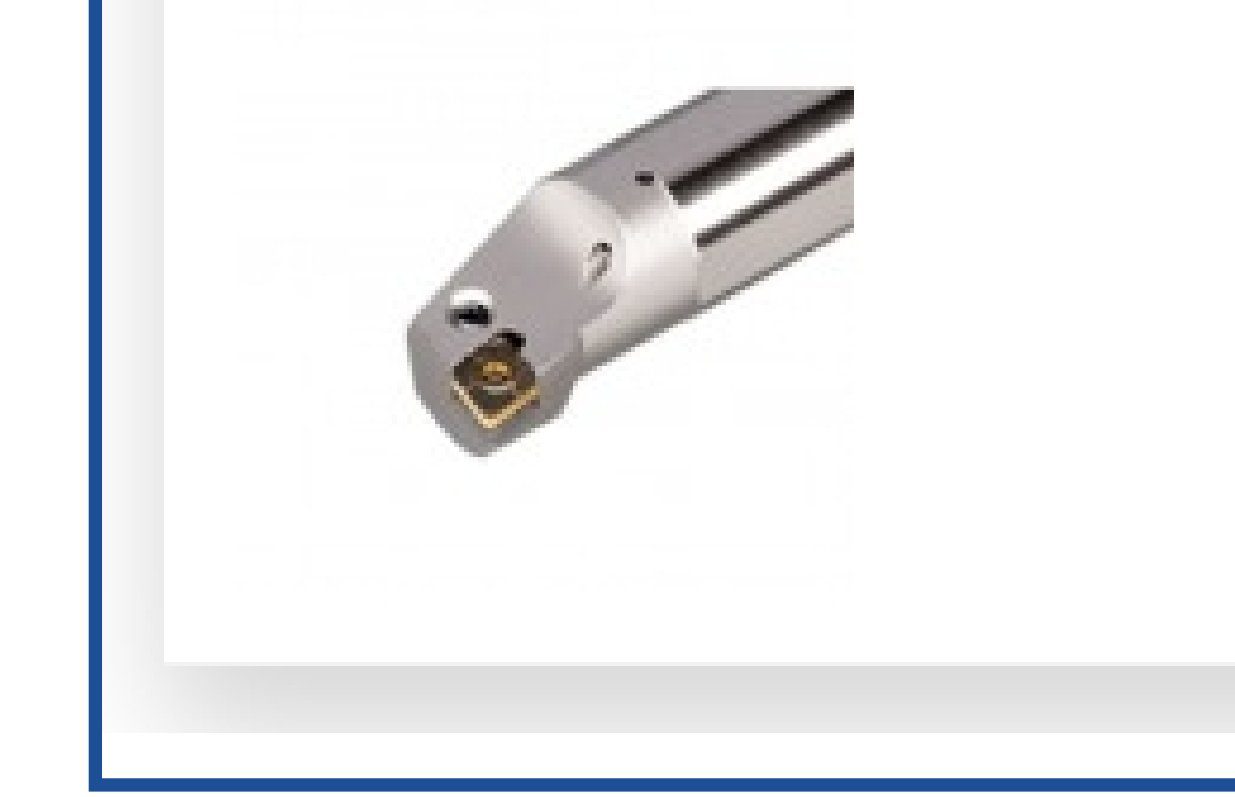

#### Barres d'alésage à plaquettes

Voir tout 16 produits

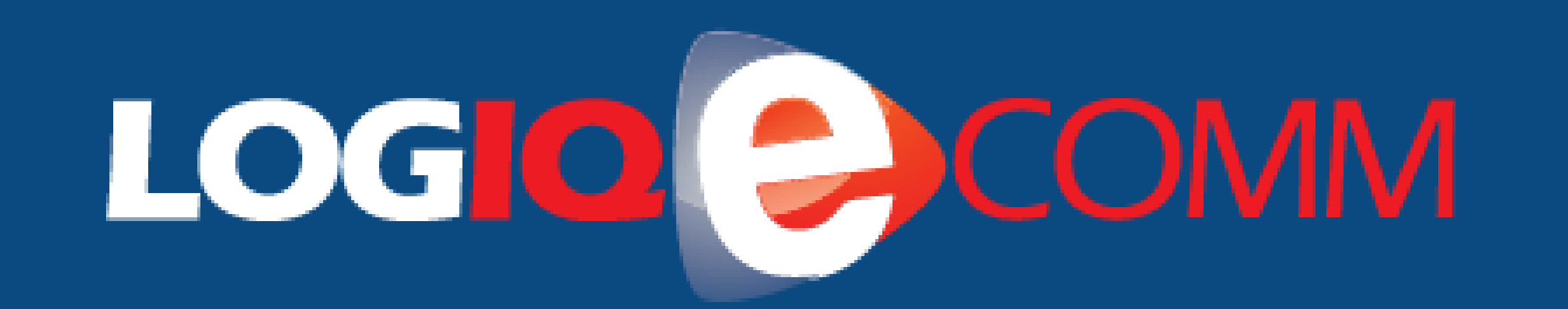

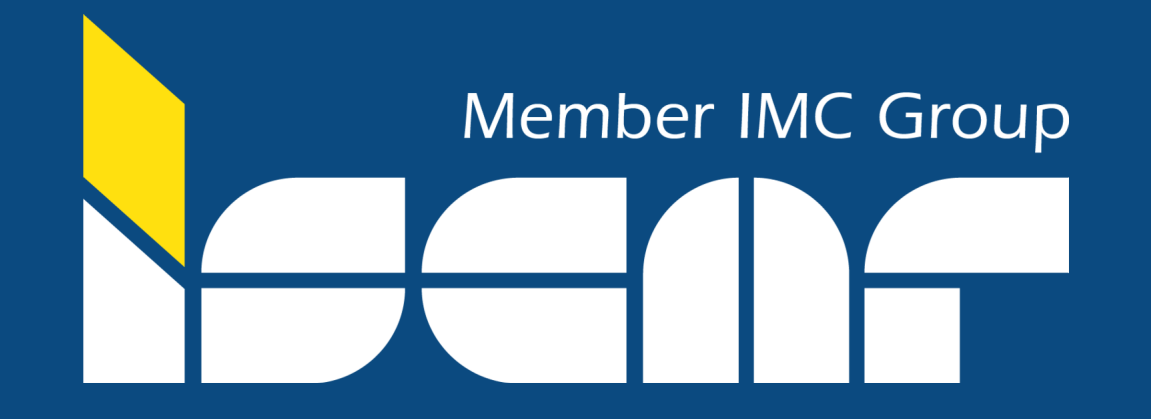

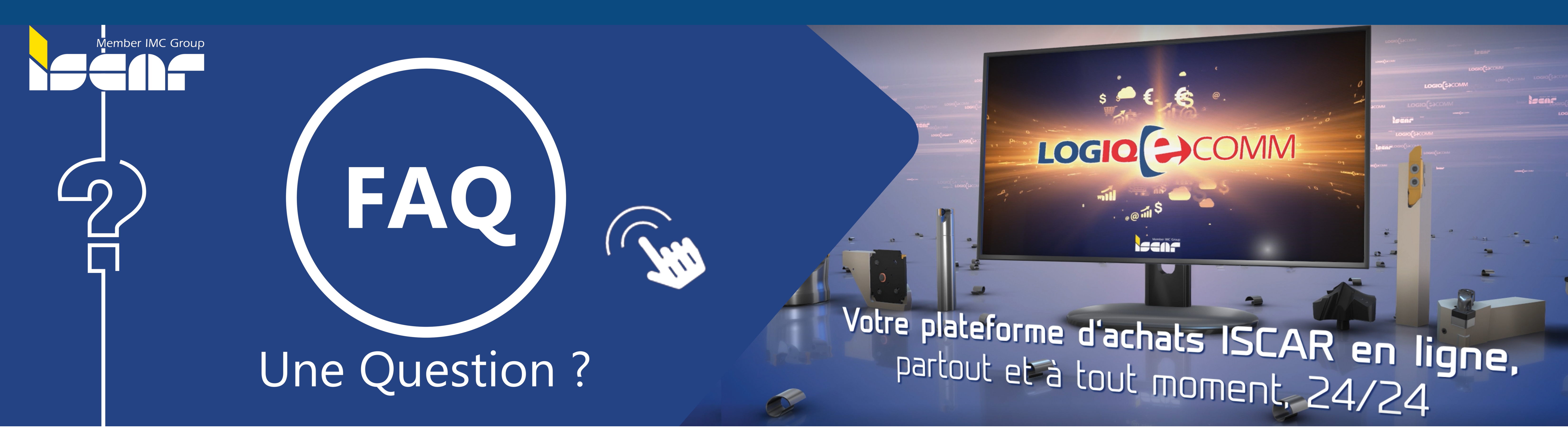

# Une autre question ?

Contactez-nous

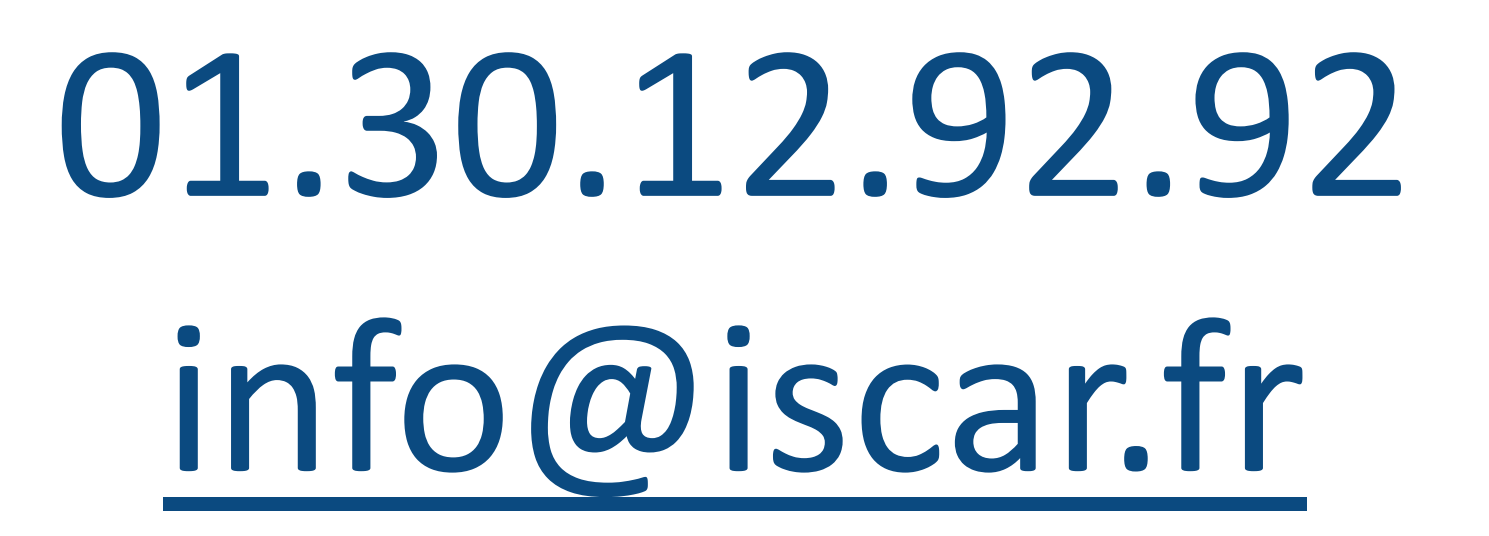

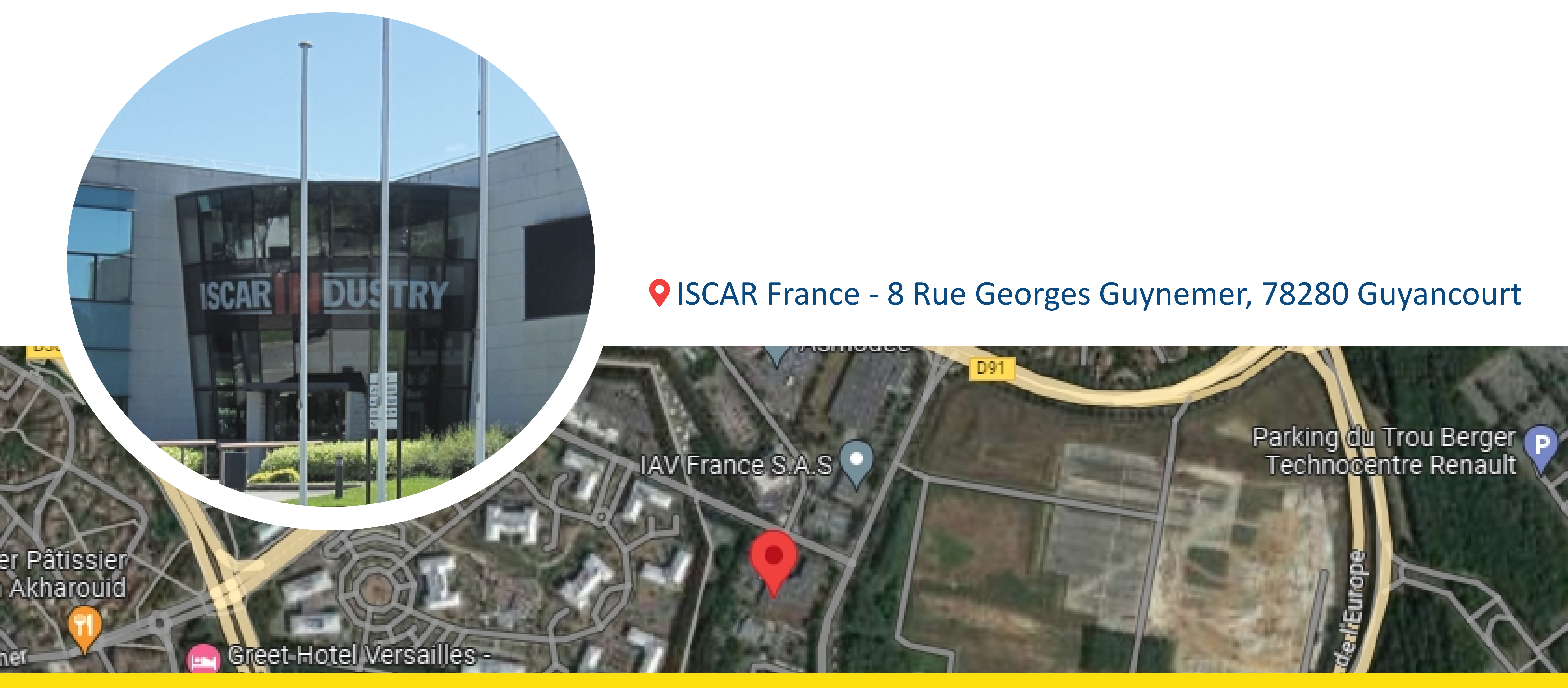